*i* -Global System

# Purchase Management Module User Manual

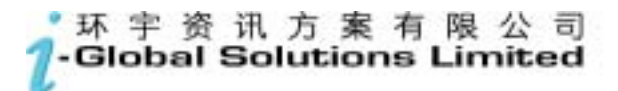

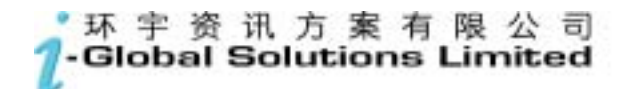

*i*-Global System

#### Copyright

© 2004 *i*-Global Solutions Limited. All rights reserved. Purchase Management Module User Manual -- Version: 1.02

This product and related documentation are protected by copyright and are distributed under licenses restricting their use, copying, distribution, and de-compilation. No part of this product or related documentation may be reproduced in any form by any means without prior written authorization of *i*-Global Solutions Limited.

#### Trademark

*i*-Global System is a registered trademark of *i*-Global Solutions Limited .

Other product names mentioned in this manual may be a trademark or registered trademarks of their respective companies and are hereby acknowledged.

Printed in Hong Kong.

## Contents

|   |                                  | Page                               |  |  |  |
|---|----------------------------------|------------------------------------|--|--|--|
| A | bout Thi                         | s Manual iv                        |  |  |  |
| C | Conventions Used in This Manualv |                                    |  |  |  |
| 1 | Syst                             | em Overview                        |  |  |  |
|   | 1.1                              | Introduction 1-1                   |  |  |  |
|   | 1.2                              | Purchase Management Features       |  |  |  |
|   | 1.3                              | Terminology 1-4                    |  |  |  |
|   | 1.4                              | System Login1-6                    |  |  |  |
|   | 1.5                              | Workspace Components1-7            |  |  |  |
|   | 1.6                              | System Logout1-13                  |  |  |  |
|   | 1.7                              | Operation Modes of the System 1-14 |  |  |  |
| 2 | Mas                              | ter File2-1                        |  |  |  |
|   | 2.1                              | Ship-To Master2-1                  |  |  |  |
|   | 2.2                              | Buyer Master                       |  |  |  |
|   | 2.3                              | Vendor Master                      |  |  |  |
|   | 2.4                              | Vendor Item Master                 |  |  |  |
|   | 2.5                              | Vendor Account Master              |  |  |  |
|   | 2.6                              | Vendor Ship-To Master              |  |  |  |
|   | 2.7                              | Payment Term Master                |  |  |  |
|   | 2.8                              | Ship Via Master2-8                 |  |  |  |
|   | 2.9                              | Target Price Maintenance           |  |  |  |
|   |                                  |                                    |  |  |  |

|   | 2.10 | Delivery Term Master                             |
|---|------|--------------------------------------------------|
|   | 2.11 | Work Centre Master                               |
|   | 2.12 | Item Master                                      |
|   | 2.13 | Unit Of Measurement Master                       |
|   | 2.14 | Purchase UM Conversion                           |
|   | 2.15 | Currency Master                                  |
|   | 2.16 | Periodic Exchange Rate Master                    |
|   | 2.17 | Analyse Code Master                              |
|   | 2.18 | Packing Code Master                              |
|   | 2.19 | PR Type Master                                   |
|   | 2.20 | PO Type Master2-21                               |
| 3 | Vend | or Quotation                                     |
|   | 3.1  | Vendor Quotation Maintenance                     |
| 4 | Purc | hase Requisition                                 |
|   | 4.1  | Purchase Requisition Maintenance                 |
|   | 4.2  | P/R Approval                                     |
| 5 | Plan | ned Purchase Order                               |
|   | 5.1  | Planned Purchase Order Generation                |
|   | 5.2  | Planned Purchase Order Amendment                 |
|   | 5.3  | Planned Purchase Order Convert to Purchase Order |
| 6 | Purc | hase Order                                       |
|   | 6.1  | Purchase Order Maintenance                       |
|   | 6.2  | P/O Approval                                     |
|   |      | ii                                               |

| 7  | Enqu                        | uiry7-1                              |      |  |
|----|-----------------------------|--------------------------------------|------|--|
|    | 7.1                         | Vendor Master Enquiry                | 7-1  |  |
|    | 7.2                         | Vendor Quotation Transaction Enquiry | 7-2  |  |
|    | 7.3                         | Item Master Enquiry                  | 7-3  |  |
|    | 7.4                         | Purchase Order Transaction Enquiry   | 7-4  |  |
|    | 7.5                         | Category Master Enquiry              | 7-5  |  |
|    | 7.6                         | Purchasing Order Enquiry             | 7-6  |  |
| 8  | 8 Report                    |                                      | 8-1  |  |
| 9  | Num                         | ber Prefix                           | 9-1  |  |
| 10 | 10 General Ledger Interface |                                      | 10-1 |  |
|    | 10.1                        | G/L Interface                        | 10-1 |  |
|    | 10.2                        | Vendor Invoice Prefix                | 10-2 |  |
|    | 10.3                        | Vendor Invoice                       | 10-3 |  |

## **About This Manual**

This manual has been developed to guide you through the Purchase Management Module of *i*-Global System with comprehensive, step-by-step method of instruction. This manual was designed in a modular format for the purpose of grouping major topics, and placing emphasis on key product features.

| Section    | Description                                                                                                    |  |  |
|------------|----------------------------------------------------------------------------------------------------|--|--|
| Chapter 1  | System Overview: Overviews on the Purchase Management<br>Module, highlights features and defines terminology.      |  |  |
| Chapter 2  | Master File Setup: Describes procedures how to set up the master records.                                          |  |  |
| Chapter 3  | Vendor Quotation: Mentions how to effectively manage Vendor Quotation.                                             |  |  |
| Chapter 4  | Purchase Requisition: Provides operation details to support<br>Back-to-back Order materials purchasing mode.       |  |  |
| Chapter 5  | Planned Purchase Order: Describes how to converse system suggested Planned Purchase Orders to firm Purchase Order. |  |  |
| Chapter 6  | Purchase Order: Shows Purchase Order processing functions and operation procedures.                                |  |  |
| Chapter 7  | Enquiry: Depicts how to enquire necessary information from the system.                                             |  |  |
| Chapter 8  | Report: Gives both transactional and management stock report generation for control and management purposes.       |  |  |
| Chapter 9  | Number Prefix: Defines the document number prefix for better control.                                              |  |  |
| Chapter 10 | General Ledger Interface: Posts account data into General Ledger.                                                  |  |  |

This manual is organized as follows:

# **Conventions Used in This Manual**

The following typeface conventions are used throughout this manual:

| Bold                 | Bold text indicates an option to choose or text to type. It usually appears in numbered steps.                                                                                           |
|----------------------|----------------------------------------------------------------------------------------------------|
| Italics              | Words are italicized for emphasis or to draw your attention to<br>a new term.                                                                                                    |
| Action → Option Name | Whenever you see a reference to a menu option, the option is identified using the following notation:<br>Menu Name $\rightarrow$ Option Name<br>For example, "Type $\rightarrow$ Create" |

# **Icon Function**

| Icon Name   | Symbol    | Function                                                                             |
|-------------|-----------|--------------------------------------------------------------------------------------|
| Active Task |           | To show all active tasks opened in the system,<br>current task is always on the top. |
| Add New     | AddNew    | To add a new entry.                                                                  |
| Approval    | Approval  | To approve a transaction process.                                                    |
| Cancel      | ×         | To end current process.                                                              |
| Cancel      | Cancel    | To cancel an entry.                                                                  |
| Confirm     | Confirm   | To confirm an entry.                                                                 |
| Delete      | Delete    | To delete a record.                                                                  |
| Delete All  | DeleteALL | To delete all records.                                                               |
| Enquiry     | Enquiry   | To begin an enquiry process.                                                         |
| Export      | Export    | To export data into a specific format file.                                          |
| Next        | Next      | To next record.                                                                      |
| Pop Up      |           | To display the selection list.                                                       |
| Preview     | Preview   | To preview a retrieved data/report.                                                  |
| Process     | Process   | To begin a process.                                                                  |
| Retrieve    | Retrieve  | To retrieve a selected record.                                                       |
| Submit      | Submit    | To submit an entry.                                                                  |
| Update      | Update    | To update/amend a record.                                                            |

## **1** System Overview

#### 1.1 Introduction

Purchasing is the function of procuring materials, supplies and services. *i-Global System* Purchase Management Module assists you in the tracking of vendor item and quotation information, purchase requisitions and purchase orders. Numerous reports are available to track vendor status, delivery schedules and open purchase order items.

Purchasing is fully integrated with the Inventory Management Module. Purchase order receipts can automatically update inventory on-hand balances. Payable records can be generated after the vendor invoices matched with the relevant receiving documents and purchase orders.

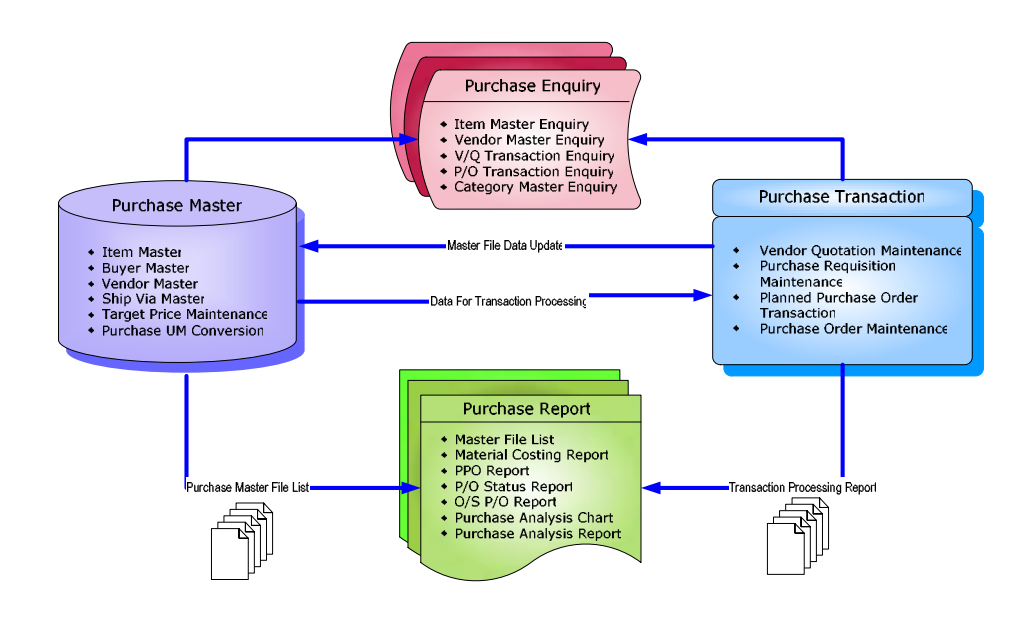

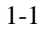

#### **1.2 Purchase Management Features**

#### **Purchase Requisition**

A purchase requisition is a request to purchase specified material in a particular quantity by a given time. A purchase requisition:

- is generated manually.
- can be used for the back-to-back order purchasing mode.
- as a tool for management approval of a purchase order.
- can be converted to a purchase order.
- is NOT considered as supply by MRP.

#### **Planned Purchase Order**

A planned purchase order is a request to purchase specified material in a particular quantity by a given time which is generated by a MRP run. A planned purchase order:

- is generated automatically thru MRP run/Purchase Requisition.
- should be checked / verified then converted as purchase order.
- is NOT considered as supply by MRP.

#### **Purchase Order**

A purchase order is a formal authorization to purchase material from a vendor or supplier. A purchase order:

- defines item, quantity, price and delivery schedule.
- defines currency, payment terms, ship-to and bill-to information.
- is considered a scheduled receipt by MRP.

#### **Purchase Transaction**

Purchase Order can be generated from two sources. On one hand, Purchase Requisition is prepared based on vendors' quotation. After management approval, Purchase Requisition then can be converted into Purchase Order. On the other hand, Planned Purchase Order is generated automatically from MRP (Material Requirements Planning) and may be converted as Purchase Order after management approval. Purchase Order can also be approval by buyer's confirmation.

Besides, purchase transaction also includes generating GRN automatically from the system based on Purchase Order received for responsibility checking. It also supports RTV (Return To Vendor) process. Users can optionally choose to define PO received through IQC process. Purchase Transaction will finally be passed to Accounting Payable for further accounting processing.

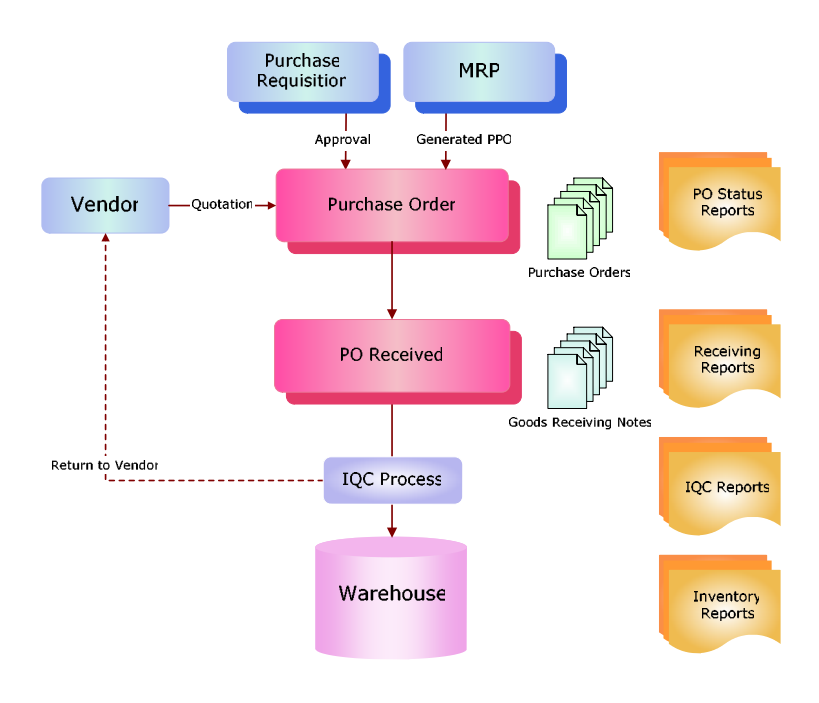

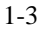

## 1.3 Terminology

Terms and meanings of purchase management are described as follows:

| <u>Terms</u>         | <b>Definitions</b>                                                                                                    |
|----------------------|----------------------------------------------------------------------------------------------------|
| Base Currency        | A monetary unit used by each the Company.                                                                                                    |
| Inventory            | Any stock at any stage in the supply chain.<br>Inventory may consist of finished goods, intermediate<br>products, or raw materials.                                                                                                    |
| Inventory Item       | Inventory items are defined as those items purchased<br>for resale and include equipment, facilities, and raw<br>materials. Inventory is always valued at purchase<br>price and includes no value-added costs, as opposed<br>to the traditional cost accounting practice of adding<br>direct labor and allocating overhead as work in<br>process progresses through the production process. |
| Item Number          | An alphanumeric code that identifies an item. Every item must have a unique item number.                                                                                                    |
| Location             | A physical or logical stocking position or area within a warehouse.                                                                                                    |
| Multiple Warehouses  | Physical places or logical areas (such as receiving, shipping, inspection, or accounting department) on a given Purchase Order.                                                                                                    |
| Lot                  | A particular batch of an item such as pharmaceuticals and perishables.                                                                                                    |
| PO Lines             | Purchase order line detail.                                                                                                    |
| Purchase Order       | A formal authorization for purchase of material from a vendor or supplier.                                                                                                    |
| Purchase Price       | The comparison of the standard material price to the actual material price.                                                                                                    |
| Purchase Requisition | Requisition is a request for purchase of specified material in a particular quantity by a given time.                                                                                                    |

| <u>Terms</u>             | <u>Definitions</u>                                                                                                    |
|--------------------------|----------------------------------------------------------------------------------------------------|
| Schedule Delivery Date   | The date when a purchased item must be received<br>into inspection to meet the due date. It is calculated<br>as the due date minus days in inspection.                                                                                              |
| Purchase Unit of Measure | Items can be purchased in one quantity and stocked in<br>another using a conversion quantity. Purchasing<br>performs this calculation automatically. Purchase<br>unit of measure provides greater flexibility.                                      |
| Receiving                | The function encompassing the physical receipt of material; the inspection of the shipment for conformance with the purchase order (quantity and damage), the identification and delivery to destination, and the preparation of receiving reports. |
| Unit of Measure          | A unit in which the quantity of an item is managed (stocking, purchasing, selling, or alternate).                                                                                                    |
| Warehouse                | A grouping of inventory locations or stocking positions. A warehouse may represent a physical space or a logical condition for inventory.                                                                                                    |

## 1.4 System Login

| eap wey and anery lag and                                                                                                    |                                                                                                    | 1414                           |
|----------------------------------------------------------------------------------------------------|----------------------------------------------------------------------------------------------------|--------------------------------|
| Orit + O E 2 C Pas frees Wan @ D-& B B                                                                                                    |                                                                                                    |                                |
| RE Carlesbilging                                                                                                    |                                                                                                    | + 12                           |
| Chular Maketara Livitani                                                                                                    |                                                                                                    |                                |
| Name and Address of the Address of the Address of t | will be style a second                                                                                                    | 1000                           |
|                                                                                                    |                                                                                                    |                                |
|                                                                                                    |                                                                                                    |                                |
|                                                                                                    |                                                                                                    |                                |
|                                                                                                    |                                                                                                    |                                |
|                                                                                                    |                                                                                                    |                                |
|                                                                                                    |                                                                                                    |                                |
| Greg                                                                                                    | ** 63) . ou                                                                                                    | ud Dalations Canadra 💌         |
| Greg                                                                                                    | 99 (17) che<br>(1 (19)                                                                                                    | el biorne instat 🕿             |
| Comp.<br>The<br>Partie                                                                                                    | 11 (17) (14)<br>(1.984)<br>(1.984)                                                                                                    | al bisisses (order 10          |
| Crey<br>Un<br>Autor                                                                                                    | era (177) i dan<br>(1.202)<br>(1.203)<br>(1.203)<br>(1.203)                                                                                                    | el bisismi instan 👻            |
| Comp<br>United<br>Patter                                                                                                    | 1000 (1000)<br>(1000)<br>(10) | e biene inter e<br>giet<br>exc |

- 1) Double click the System icon from the folder.
- 2) After the Login Screen is displayed, input your User ID and Password
- 3) Press **<Enter>**

#### **1.5 Workspace Components**

Eg. Screen of Sales Quotation

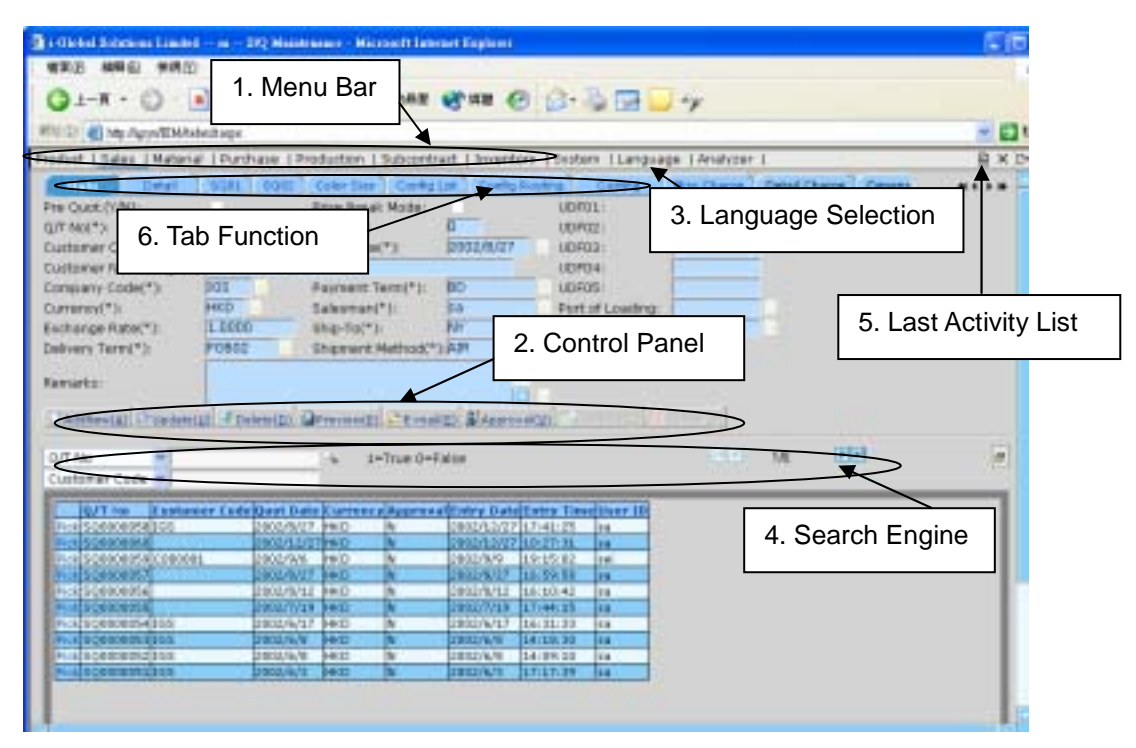

## 1. Menu Bar

| Bettentinteretannt                                                                                                    | Same - Minnesoft Statement Display                                                                                                    |                                                                                                    |                                                                                                    | 0.68   |
|----------------------------------------------------------------------------------------------------|----------------------------------------------------------------------------------------------------|----------------------------------------------------------------------------------------------------|----------------------------------------------------------------------------------------------------|--------|
| and much well was                                                                                                    | NRG 282 RHD                                                                                                    |                                                                                                    |                                                                                                    |        |
| 01-x+0                                                                                                    | C Pas granes                                                                                                    | e= 0 0-45                                                                                                    |                                                                                                    |        |
| ATT DI C No farettete and and                                                                                                    |                                                                                                    |                                                                                                    |                                                                                                    | H (248 |
| Protect [Later.] Retend   For                                                                                                    | chant   Projectors   Labored                                                                                                    | rad (Interfacy ) System   La                                                                                                    | nguage ( Analyses )                                                                                                    | 842    |
| Matter Him<br>Den Huste<br>Den Huste<br>Den Huste<br>Den Huste<br>Statuer Den Konst<br>Castorer Robert Dents<br>Castorer Den Konst<br>Statuer Den Konst<br>Huge Schlaner<br>Huge Schlaner<br>Dents Huste<br>Dents Huste<br>Huster Kenner<br>Huster Kenner<br>Hust | Market Daniel Hamme<br>Biel Market Hamme<br>Biel Accentration<br>Statistical Hammer<br>Statistical Hammer<br>Statistical Hammer<br>Biel Hammer<br>Biel Hammer<br>B | Ingelig<br>Mill Richard<br>Datame Brager<br>Bill Braen<br>Hill Ingel<br>Districts<br>Districts | Beget1 Winder (IN Left Datation Parcent (L) Datation Neurol (D) Distance (IN Neurol (D) Distance (IN Neurol (D) D |        |
| 6.48                                                                                                    |                                                                                                    |                                                                                                    | 410                                                                                                    | 1.00   |

At Menu Bar, you can choose different functions by clicking the Function Name and then choose the screen that you want, or;

## 2. Control Panel

| 🕒 AddNew(A) 📴 Update(U) 📽 Delete(D) 🔤 Preview(P) 😓 E-mail(E) 🛃 App | roval(10 🗸 🗸 Cor       | firm(s) 🕺 s           | incel® |
|--------------------------------------------------------------------|------------------------|-----------------------|--------|
|                                                                    |                        |                       |        |
|                                                                    | Disabled<br>shown in C | buttons<br>Grey Color | are    |

At Control Panel, there are buttons for you to control the activities and processes that you want to make. The characters of buttons are in grey color while the buttons are disabled.

The most popular ones are:

| AddNew Button  | : Add a new entry.                                   |
|----------------|------------------------------------------------------|
| Update Button  | : Update a specific record and selection.            |
| Delete Button  | : Delete an existing record.                         |
| Confirm Button | : Confirm and Save a change or an addition of entry. |
| Cancel Button  | : Cancel a change or an addition of entry.           |
|                |                                                      |

Others include:

| Preview Button  | : Preview reports or print out.                            |
|-----------------|------------------------------------------------------------|
| Approval Button | : Approval for documents, eg. Sales Quotation, Sales Order |

#### Functions

#### Update

#### Steps:

- 1) View/pick the *record* that you want to update
- To Update an existing *record*, click the Update button → Update the fields you want → Click Confirm button.
- 3) To Cancel the changes, Click **Cancel** button.

#### Delete

- 1) View the *record* that you want to delete
- 2) To delete an existing *record*, click the **Delete** button.
- 3) Click **Yes** button in the *Pop Up Message* to Confirm Delete, **No** button for Cancel the deletion.

## 3. Language Selector

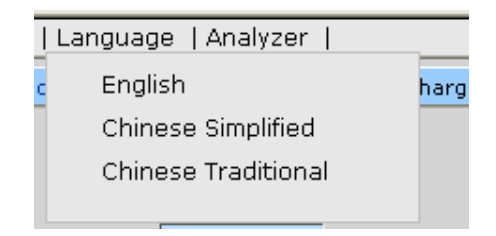

At Language Selector, mult*i*-languages are supported (English, Traditional and Simplified). You can choose the appropriate language as you like.

## 4. Search Engine

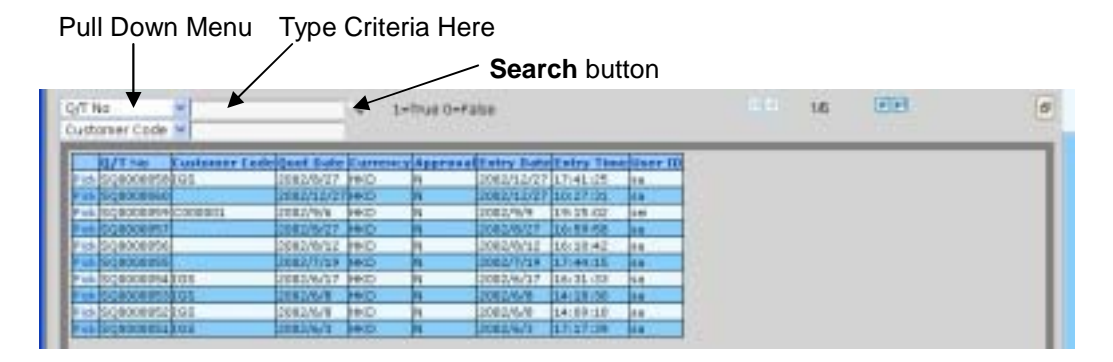

At Search Engine, you can select a specific Field from the Pull Down menu and type the search criteria to search a list of records.

#### Search records

#### Method 1:

- 1) Select a **Field** from the **Pull Down** menu $\rightarrow$  type the search criteria.
- 2) Click Search button.

#### Method 2:

Step:

- 1) Click the first page button to find the records in the first page of the *Table*; or
- 2) Click the previous page button to find the record in the previous page of the *Table; or*
- 3) Click the next page button to find the record in the next page of the Table; or
- 4) Click **the last page** button to find the record in the last page of the *Table*.

#### 5. Last Activity List

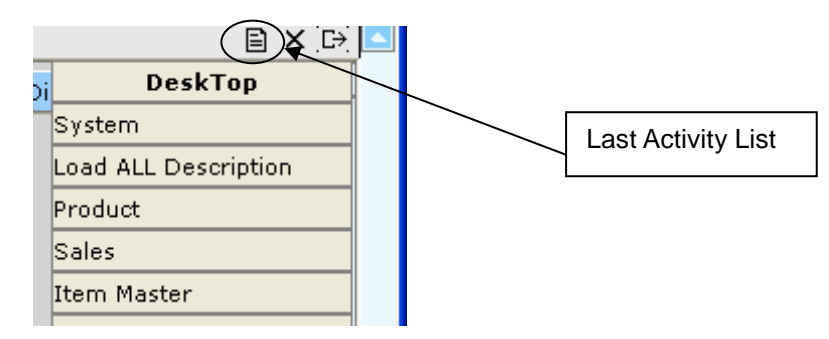

Last Activity List shows the screens that you have viewed and edited. It gives a way for you to look back the activities that you have done. Click the Pull Down Menu and view the history.

#### 6. Tab Function

| All In Defail       | 2041 2041         | Conta Conta       | lift Carlly P    | carboy carboy P   | nal Chaige D | Hall Charge 1 and a |  |
|---------------------|-------------------|-------------------|------------------|-------------------|--------------|---------------------|--|
| IP QUOC 21/NU       | Parlameters       | Price Break Moder | A DESCRIPTION OF | 1004031           | 10.01        |                     |  |
| /T No(*3            | 500000058         | Revealent         |                  | NOF02:            |              |                     |  |
| rstoner Code(*)     | 005               | Quet Date(*)      | 2003/8/27        | UDVTB             | 1            |                     |  |
| attaner Name(Englis | top-Global Solute | en Lemited.       |                  | 00434             |              |                     |  |
| ripary Code(*)      | 208               | Parment Terri(*): | 80               | U0725             |              |                     |  |
| umency(*):          | ++ED              | Robertan(*)       | 10.0             | Port of Losdagi   |              |                     |  |
| change Rabe(*):     | 1.0000            | Ship-Te(*):       | MY.              | Plot of Discharge |              | <u> </u>            |  |
| cfivers termina     | FORCE             | Shipment Method(* | 1 AUR            |                   | T-1 F.       |                     |  |
|                     |                   |                   | 1                |                   | г тар ни     | inction             |  |
| etarkiz:            |                   |                   |                  |                   |              |                     |  |

Information is divided under different Tab Functions. You can use Mouse to click the tab function or Press <Tab> buttons and <Enter> on your Keyboard to change the tab functions.

## 1.6 System Logout

When the Application System is finished, user may perform logout system to exit the system.

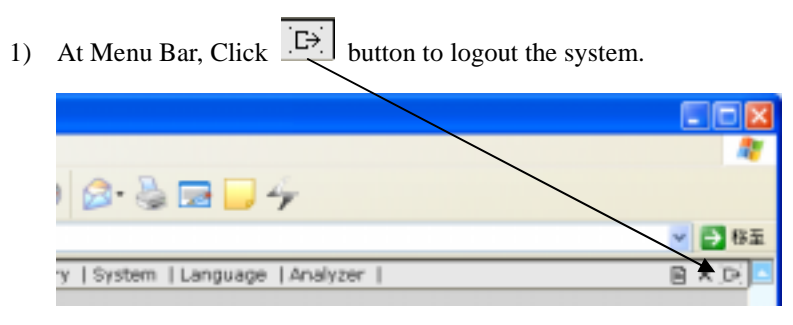

#### 1.7 Operation Modes of the System

This section highlights the common operation procedures of the System.

#### **A. Mouse Operation**

Users can access the system by simply using the Mouse to select the Function.

#### **B.** Keyboard Operation

#### System Menu Operation

After the Login process users may use the **<Alt>** key to toggle to the System Menu then press the underlined character key for a Function.

#### **Functional Screen Operation**

When a System function is selected, a Functional Screen will be displayed which allows the user to perform specific application functions. Users can use **<Alt- character key in** ()> to access the command Button. Click the Command Button "AddNew(<u>A</u>)" (or press **<Alt-A>**) to return the System into the Add Mode.

#### **Examples:**

| Functions           | Keys            |
|---------------------|-----------------|
| AddNew( <u>A</u> )  | <alt-a></alt-a> |
| Update( <u>U</u> )  | <alt-u></alt-u> |
| Delete( <u>D</u> )  | <alt-d></alt-d> |
| Confirm( <u>C</u> ) | <alt-c></alt-c> |
| Cancel( <u>N</u> )  | <alt-n></alt-n> |

## 2 Master File

## 2.1 Ship-To Master

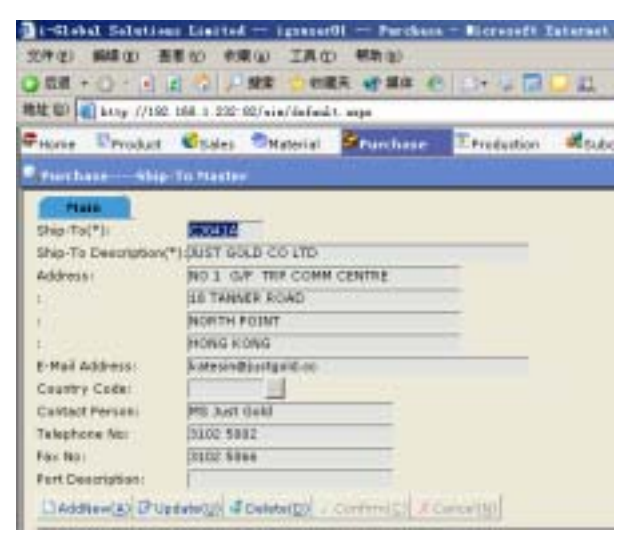

#### Create a new Ship-To

- 1) In Master File, click Ship-To Master.
- 2) Click AddNew button.
- 3) Type Ship-To, Description, Address, E-mail Address, Country Code, Contact Person, Telephone No., Fax No. and Port Description of the new *Ship-To*.
- 4) Click Confirm button to confirm the input.

## 2.2 Buyer Master

| 11 (D) 11 11                | 9:77192.168 | 1.232.82/ | iin/defeal | t. sapa  | 1.027 191.042                                                                                                    |   |
|-----------------------------|-------------|-----------|------------|----------|----------------------------------------------------------------------------------------------------|---|
| Home Dp                     | roduct 🕏    | Sales 🔍   | Material   | Purchase | T Production                                                                                                    | d |
| Purchase                    | Buyer Ha    | ater      |            |          |                                                                                                    |   |
| Main                        | 100         |           |            |          |                                                                                                    |   |
| Buyer(*):                   | ANN         |           |            |          |                                                                                                    |   |
| Buyer Name)                 | *):Ann      | 2011      |            | -03      |                                                                                                    |   |
| E-Mail Addres               | e: igedemai | Figsdema. | com.       | 1.5      |                                                                                                    |   |
| Direct Line:                |             |           |            |          |                                                                                                    |   |
| Initial:                    | 1           | 1.0       |            |          |                                                                                                    |   |
| User ID:                    | 14          |           |            |          |                                                                                                    |   |
| Entry Date:                 | 2003-08-    | 27        |            |          |                                                                                                    |   |
| Petro Time-                 | 02:42:00    | 1         |            |          |                                                                                                    |   |
| And the State of the second |             |           |            |          | and the second second second second second second second second second second second second second second second |   |

#### Create a new Buyer

- 1) In Master File, click Buyer Master
- 2) Click AddNew button.
- 3) Type **Buyer** and **Buyer Name** with **E-mail Address**  $\rightarrow$  click Confirm

#### 2.3 Vendor Master

| 31-Elabal Balattans 3      | inited Ignesed                             | I - Furchase | - Birrubef    | Internet Repl |
|----------------------------|--------------------------------------------|--------------|---------------|---------------|
| 工作(2) (新希文) 兼要()           | (1) (() () () () () () () () () () () () ( | 4400.00      |               |               |
| 0.00.0.0.0                 |                                            | -            |               | 10.01         |
| att million                |                                            |              |               |               |
| and do bel nud- () rat the | 1 210 NO 1 BARY BREAKING                   | . sala       |               |               |
| Priores Product 🕏          | Salas Staturial                            | Farthane     | Production    | n Cubrontra   |
| Parchana - Relider 1       | tantar                                     |              |               |               |
| Man Control                | Feld Callor Rea                            | Verder Sha-T | Werther       | August)       |
| Verdor Code(*)             | (c                                         |              |               |               |
| Vendor Name(English)(*     | Choer Papers                               |              |               |               |
| Vendor Name(Chinese):      | Choer Papers                               |              |               |               |
| Rame(Aktroviole)           | C#                                         |              |               |               |
| Address                    | Address 1                                  |              |               |               |
| 1.5                        | Address 2                                  |              |               |               |
| 16                         | Address 2                                  |              |               |               |
| - 65 C                     | Address 4                                  |              |               |               |
| C Pel Address              | ferfo@cheerpaper .cor                      |              |               |               |
| Certox Person              | Mri Chear                                  |              |               |               |
| Tolephone Na:              | 3234 3234 66                               | Burer        | (*):          | PETER.        |
| Par No.                    | H321-4321-99                               | Ship V       | ia:           | 418           |
| Celivero Termi             | FOB                                        | Shart        | 10            | FYRE          |
| Abserve                    | 8.0008                                     | Fairs        | ent Tarms(*): | 000           |
| Currenter                  | (10)                                       | Exthe        | ripe Ricke(*) | \$ .0695      |
| Mender Type:               |                                            |              |               |               |
| Plan Allewanez-            | 8.008                                      |              |               |               |

Create a new Vendor

- 1) In Master File, click Vendor Master.--> Click AddNew button.
- Type Vendor Code, Vendor Name (English), Vendor Name (Chinese), Name (Abbreviate), Address, E-mail Address, Contact Person, Telephone No. and Fax No. of the new Vendor Code.
- Click the Pop Up buttons → double click the Buyer, Ship Via, Ship To, Delivery Term, and Payment Term you want to choose.
- 4) Type Allowance and/or Maximum Allowance.
- 5) Click the **Pop Up** button  $\square$  from the **Currency** field  $\rightarrow$  double click the **Currency** you want to choose.
- 6) Optionally, select Vendor Type and Flex Account Code for the Vendor.
- 7) Click Confirm button to confirm the input.

## 2.4 Vendor Item Master

| Be-Stakat Salari                                                                                                    | teen Limited - Igneses                                                                                                    | II - Farchase                                 | - Birrstaff                                 | Interest Regimes                             | 6-1-                                    |
|----------------------------------------------------------------------------------------------------|----------------------------------------------------------------------------------------------------|-----------------------------------------------|---------------------------------------------|----------------------------------------------|-----------------------------------------|
| 元件(E) 鋼綿(E)                                                                                                    | · · · · · · · · · · · · · · · · · · ·                                                                                                    | D MAN OD                                      |                                             |                                              |                                         |
| 0.68 + 0 + F                                                                                                    | a 🖄 🖉 🛲 🔿 40                                                                                                    | EA WING @                                     | 1 D+                                        | 04                                           |                                         |
| ·····································                                                                                                    | NC 158 1 212 80/wie/&feld                                                                                                    | t water                                       |                                             | 15.51                                        | _                                       |
| Profee Preda                                                                                                    | n Craies Material                                                                                                    | Standard                                      | Troduction                                  | Stationstrast.                               | S.yest                                  |
| Turchase To                                                                                                    | ador Dess Master                                                                                                    |                                               |                                             | +44+1                                        | al belation                             |
| Vervier Cade(*);<br>Rain Ke(*);<br>UOH;<br>Vervier Zam Ke(*)<br>Centration;<br>Purchase Lead Te<br>Hisimum Order;<br>Pade (Re);<br>Changes (P); | BIWEVELACEDEDIN<br>BIWEVELACEDEDIN<br>SATISL<br>SATISL<br>SATI | Test On                                       | terne(Briglick)(*<br>org*):<br>Reflor Defe: | Dani Pases<br>privati sas 3.83<br>pose 37-08 | CARTAR                                  |
| Vender Cado                                                                                                    | 2                                                                                                    | -                                             |                                             |                                              |                                         |
| Vender Col<br>Rok C<br>Rok C                                                                                                    | In Deservice     1000       ELWPS/0348218310     81WPS/0348212382                                                                                                    | 1 Beautiphian<br>21.75% 36.27<br>21.25% 36.27 | *140 S#168                                  | Vooda<br>HK stwro<br>Reskant stwro           | 11000 100<br>10540218310<br>10540212303 |

Create a new Vendor Item No.

- 1) In Master File, click Vendor Item Master.
- 2) Click AddNew button.
- Click the Pop Up button in from the Vendor Code field → double click the Vendor Code you want to choose
- 4) Click the **Pop Up** button  $\cdots$  from the **Item No.** field  $\rightarrow$  double click the **Item No.** you want to choose.
- 5) Type Vendor Item No, Item Description,
- 6) Optionally, type the **Purchase Lead Time**, **Minimum Order** and **Pack Qty**.
- 7) Optionally, select the Last Quotation Date (set default date as current date)
- 8) Click Confirm button to confirm the input.

#### 2.5 Vendor Account Master

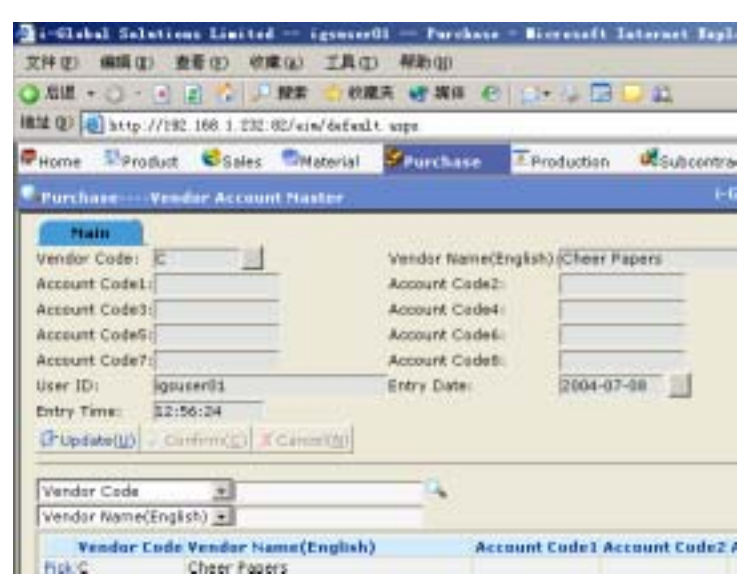

Create a new Vendor Account

- 1) In Master File, click Vendor Account Master.
- 2) Click AddNew button.
- 3) Click the Pop Up button in from the Vendor Code field → double click the Vendor Code you want to choose
- 4) Type Account Code 1 8.
- 5) Click Confirm button to confirm the input.

#### 2.6 Vendor Ship-To Master

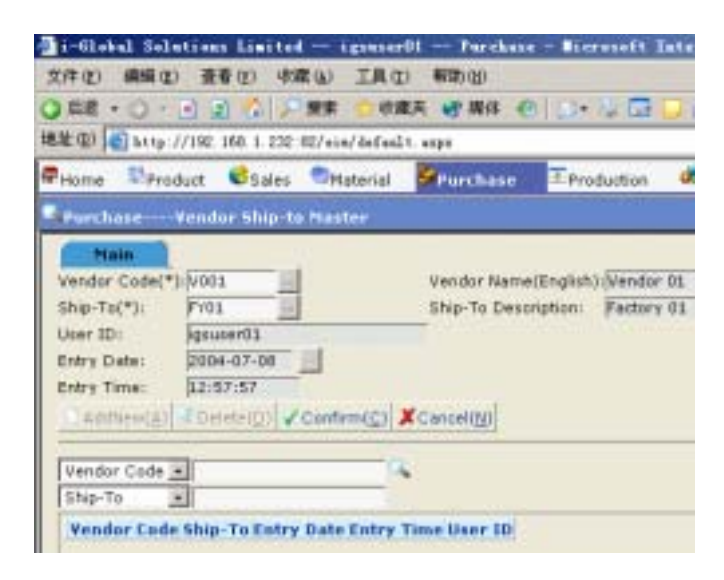

Vendor Ship To Master is set up in case that there are more than one Ship-To for a Vendor. Once a Vendor Ship-To is setup, record update is not allowed.

#### Create a new Vendor Ship-To

- 1) In Master File, click Vendor Ship-To Master.
- 2) Click AddNew button.
- Click the Pop Up button in from the Vendor Code field → double click the Vendor Code you want to choose .
- 4) Click the **Pop Up** button <sup>•••</sup> from the **Ship-To** field → double click the **Ship-To** you want to choose.
- 5) Click Confirm button to confirm the input.

## 2.7 Payment Term Master

| 🛃 i-Gləb | al Soluti    | oas Lie      | aited          | iguns              | ar01     | Purchas        | ie - Nicrosoft | Inte   |
|----------|--------------|--------------|----------------|--------------------|----------|----------------|----------------|--------|
| 文件(E)    | 網路(2)        | 査看の          | - (6) <b>R</b> | (6) 工具             | 10 和     | 勒田             |                |        |
| G / Rill | • 🔿 • 🖻      | 2 🐔          | 1.0            | 投索 👷 6             | 「羸突 🎈    | 「握体」           | 0 🙆 👌 🗖        |        |
| 地址(1)    | 🖹 M.g.://19  | 2.168.1      | .232:0         | 2/ein/defu         | dt. asja |                |                |        |
| Home     | St Product   | : <b>6</b> s | ales           | Material           | Se Pr    | urchase        | Production     | , d    |
| Purch    | asePay       | ment 1       | Ferma I        | Master             |          |                |                |        |
| Ma       | uin 📄        |              |                |                    |          |                |                |        |
| Paymer   | t Term Coo   | le(*): 🚺     | 00AC1          | 4                  |          |                |                |        |
| Paymen   | nt Term(*):  | R.           | WITHD          | N 14 DAYS          | AFTER D  | ELIVERY        |                | -      |
| Paymen   | t Name(Ch    | inese):      |                |                    |          |                |                | -      |
| Credit   | Days:        | R            | 0              | _                  |          |                |                |        |
| After M  | onthly State | ment: I      |                |                    |          |                |                |        |
| Interest | Rate(%):     | R.           | 0.0000         | )                  |          |                |                |        |
| Remark   |              | [            |                |                    |          |                |                |        |
|          |              |              |                |                    |          |                |                |        |
| 🗋 Add    | New(A) G     | Ipdate()     | D 🔹            | Delete( <u>D</u> ) | / Confin | m( <u>c)</u> X | Cancel(N)      |        |
| Payme    | nt Term Co   | de 💌         |                |                    | -        | 4              |                |        |
| Payme    | nt Term      | *            | _              |                    | _        |                |                |        |
| P        | avment Te    | rm Cod       | le Pay         | ment Ter           | m        |                | Credit Day     | s Entr |

#### Create a new Payment Term

- 1) In Master File, click Payment Term Master.
- 2) Click AddNew button.
- 3) Type Payment Term Code, Payment Term Description and Credit Days.
- 4) Tick After Monthly Statement if applicable
- 5) Optionally, input other information  $\rightarrow$  click Confirm button.

## 2.8 Ship Via Master

| 🚰 i-Global Solutions Limited igsuserOl Purchase - Micro |
|---------------------------------------------------------|
| 文件(2) 備結(2) 査看(2) 収蔵(4) 工具(2) 帮助(3)                     |
| 🔾 后退 • 🗇 · 💽 🔰 🏠 🔎 披索 🤺 收藏夫 😻 媒体 🕗 🔝 • 🗄                |
| 地址 @) 🗃 http://192.168.1.232:82/eis/default.axpx        |
| 🖙 Home 🖾 Product 🈂 Sales 🗢 Material 💆 Purchase 💿 Produ  |
| PurchaseShip Yia Master                                 |
| Main                                                    |
| Ship Via(*): AIR                                        |
| Ship Via Name(*):AIR                                    |
| To Door(Y/N):                                           |
| User ID: sa                                             |
| Entry Date: 2003-04-07                                  |
| Entry Time: 12:36:50                                    |
| □AddNew(A) (PUpdate(U)  Confirm(C) X Cancel(N)          |
|                                                         |
| Ship Via                                                |
| Ship Via Name 💌                                         |

## Create a new Ship Via

- 1) In Master File, click Ship Via Master.
- 2) Click AddNew button.
- 3) Type Ship Via and Ship Via Name  $\rightarrow$  click Confirm button.

#### 2.9 Target Price Maintenance

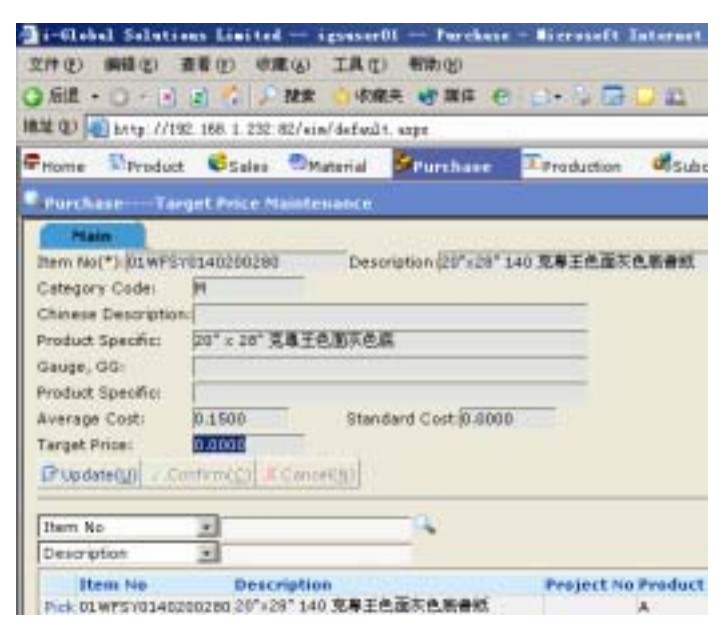

#### Update the Target Price

- 1) In Master File, click Target Price Maintenance.
- 2) **Pick** up an *Item No* from the *Item No. Table*→ click Update button.
- 3) Update the **Target Price**.
- 4) Click Confirm button to confirm the input.

## 2.10 Delivery Term Master

| 🗿 i - Glal       | al Selu   | tions Lini    | ted i      | gsuser01 -        | Purchase :  | - Dicrosoft |
|------------------|-----------|---------------|------------|-------------------|-------------|-------------|
| 文件(2)            | 编辑(2)     | 查看 (Y)        | 収縮(6)      | ILO #             | 386 CC      |             |
| 0 E8             | • O • I   | n n 🗠         | 0 ##       | · 收藏来             | 新聞住 (2)     | Q- 8 D      |
| teste ma         | Shure /   | /102 160 1    | 000-00/-:- | (defeeld one      |             |             |
| Server of Server | e neep.)  | /192.100.1.   | 202.02/41  | iy deressi t. sij | 2           |             |
| Home             | Prod      | uot 🥴Sa       | les 🔍 M    | aterial 🏼 🏁       | urchase     | Production  |
| Purch            | ase0      | elivery Tr    | rm Mast    | er                |             |             |
| M                | ain 1     |               |            |                   |             |             |
| Deliver          | v Term(*  |               | _          |                   |             |             |
| Denrer           | y norm, - | Contra Contra | _          |                   |             |             |
| Descrip          | 200m(-):  | pur -         |            |                   |             |             |
| User ID          | );        | sa            |            |                   |             |             |
| Entry D          | Nate:     | 2003-04-      | 07         |                   |             |             |
| Entry T          | ime:      | 12:36:25      |            |                   |             |             |
| DAdd             | New(A)    | 3 Update(U    | Delet      | (D) Conf          | rm(C) XCa   | CONECT      |
|                  |           |               | 1          | and a second      |             | 1987        |
| Delive           | ry Term   | -             |            | a                 |             |             |
| Descri           | intion    |               |            |                   |             |             |
| Descri           | hanu      |               |            |                   |             |             |
| D                | elivery'  | Term Desc     | ription    | Entry Dat         | e Entry Tim | e User ID   |
| Pick C           | 1F        | CIF           |            | 2003-04-0         | 7 12:36:25  | 5-8         |
| Pick Fi          | 0B        | FOR           |            | 2003-04-0         | 7 12:36:17  | 5.8         |

Create a new Delivery Term

Steps:

- 1) In Master File, click Delivery Term Master.
- 2) Click AddNew button.

3) Type **Delivery Term** and **Description**  $\rightarrow$  click Confirm button.

## 2.11 Work Centre Master

| 🛃 i-Global Solu  | tions Limited    | igunter01 -      | Furchase | - ∎icre |
|------------------|------------------|------------------|----------|---------|
| 文件(2) 编辑(3)      | 査看(1) 牧羅         | W IAC 4          | 解助 (1)   |         |
| 🔾 后语 🔹 🔿 🕤       | 🗷 🗈 🏠 🔎 I        | 使来 👷 收藏美         | の 道信 🙁   | 🔊 • 🖏   |
| 地址 (1) 🕘 http:// | /192.168.1.232:8 | 2/eim/default.um | 71       |         |
| Home SProd       | luct 🥴Sales      | 🖱 Material 🛛 💆   | Purchase | Produ   |
| Purchase         | Work Centre Na   | ster             |          |         |
| Main             |                  |                  |          |         |
| Work Centre(*)   | 1-MACH01         |                  |          |         |
| Description(*):  | 10.000           |                  |          |         |
| Addrace:         | ARCHINE          |                  |          |         |
| WUURDSI          | htm.             |                  |          |         |
| Capacity Unit:   | HRS              |                  |          |         |
| Daily Capacity:  | 20.0000          |                  |          |         |
| Handler:         |                  |                  |          |         |
| Centre Type:     | AA               |                  |          |         |
| Shift A:         | A-GROUP          | Shift A Coun     | t Z      |         |
| Shift B:         | B-GROUP          | Shift B Coun     | t: 2     |         |
| ON PLOT          |                  | Shift C Cours    | ti 10    |         |

#### Create a new Work Centre

- 1) In Master File, click Work Centre Master.
- 2) Click AddNew button.
- 3) Type Work Centre, Description, Address, E-Mail Address, Contact Person, Telephone No., Fax No, Capacity Unit and Daily Capacity.
- If you want the *Work Centre* to be set as default value in *Purchase Order*, Select the Box **Default PO(Y/N)**.
- 5) Click Confirm button.

## 2.12 Item Master

| 地址 (1) (1) hong //182 100.1                                                                                                    | 132 42/ ais/ dat                                  | and the segment of the second                                                                                                    | 11* -e GE   |         |
|----------------------------------------------------------------------------------------------------|---------------------------------------------------|----------------------------------------------------------------------------------------------------|-------------|---------|
| Gitama Praduct 65                                                                                                    | iales Statari                                     | d Sturchase                                                                                                    | Tareduction | al subs |
| Purchase Dem Nas                                                                                                    | irr.                                              |                                                                                                    |             |         |
| Main Cuttern F                                                                                                    | ald Eastorn 8                                     | tent.                                                                                                    |             |         |
| Chinese Description:<br>Product Specific<br>Gauge, 001                                                                                                 | 20" × 20" 31.0                                    | тевхея                                                                                                    |             |         |
| Cubegory Code:<br>Mismum Ship Qty:<br>Mismum Order:<br>Purchase Group Day:<br>A/K Han-A/O Concolidatio<br>Price Source:<br>Currence:<br>Exchange Tate: | M<br>0.0000<br>0.0000<br>0<br>Fitterate<br>7.8000 | Pistmum Stock QTV<br>Pack Qty:<br>Purchase Lead Time<br>Buyer(*):<br>FOC Term:<br>Vendor:<br>Purchase Price:<br>Purchase Book Price | 0.0000      | - 40    |
| Average Cost:<br>Last Quot. Price:                                                                                                    | 0.1300                                            | Standard Cost:                                                                                                    | 0.0000      |         |

#### Update an Item Number

- 1) In Master File, click Item Master.
- 2) Pick the Item No. that you want to update from the Browser click Update.
- 3) Update the data.
- 4) Click Confirm button to confirm the input.

#### 2.13 Unit Of Measurement Master

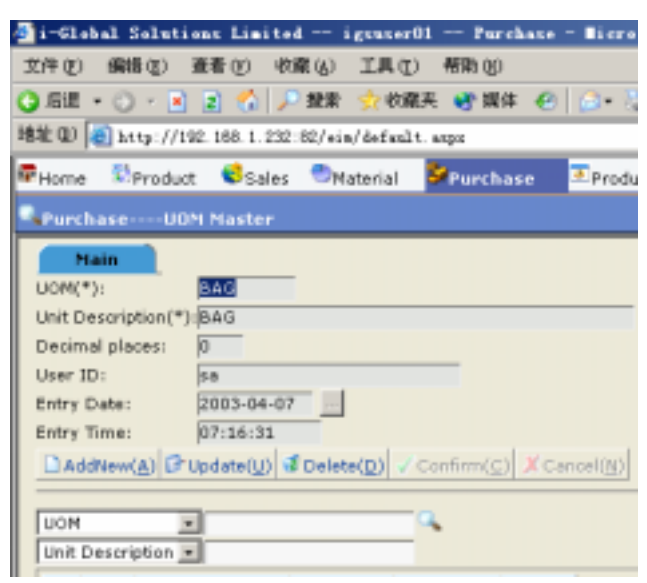

Create a new Unit Of Measurement

- 1) In Master File, click UOM Master.
- 2) Click AddNew button.
- 3) Type **UOM** and **Unit Description**.
- 4) Click Confirm button.

## 2.14 Purchase UM Conversion

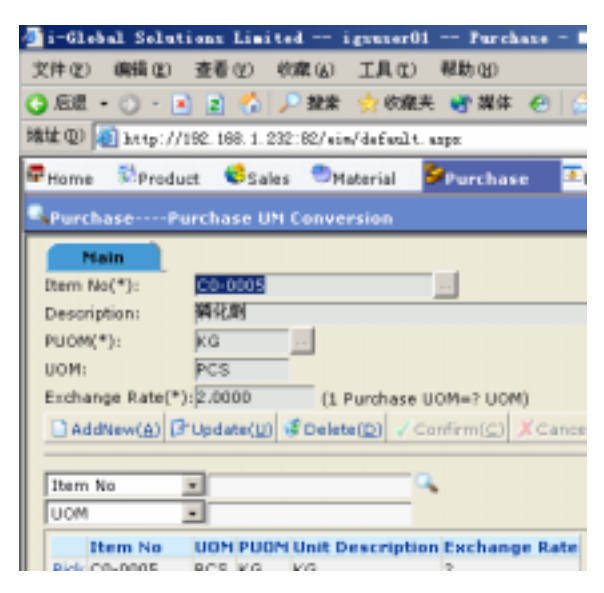

First of all, you need to read an *Item Number* before you create, update or delete a *PUOM* of the selected *Item Number*.

#### Create a new PUOM

Steps:

- 1) In Master File, click Purchase UM Conversion.
- 2) Click AddNew button.
- Click the Pop Up button in from the Item No field → double click the Item No you want to choose
- 4) Click the **Pop Up** button  $\cdots$  from the **PUOM** field  $\rightarrow$  double click the **PUOM** you want to choose.
- 5) Type a new **Exchange Rate**.
- 6) Click Confirm button to confirm the input.

2-14
# 2.15 Currency Master

| 🛃 i-Global Solutions Limited igsuserOl Purchase - Microsed   | Ēŧ |
|--------------------------------------------------------------|----|
| 文件② 偏揚② 查看② 收库④ 工具③ 帮助创                                      |    |
| 🔾 后退 • 🗇 - 💽 😰 🐔 🔎 推索 🤸 收案夫 🔮 媒体 🥹 😂 • 🖏 🕻                   | 2  |
| 諸雄 (Q) 🝓 http://192.168.1.232:82/eis/defxalt.arpr            | _  |
| 🖙 Home 🚯 Product 🤤 Sales 🗢 Material 🎽 Purchase 🔍 Productio   | on |
| PurchaseCurrency Haster                                      |    |
| Main                                                         |    |
| Currency(*): HKE                                             |    |
| Exchange Rate(*): 1.0000                                     |    |
| Description(*): Hong Kong Dollar                             |    |
| Book Amount CCY:                                             |    |
| User ID: SA                                                  |    |
| Entry Date: 2002-06-19                                       |    |
| Entry Time: 14:34:26                                         |    |
| AddNew(A) (3*Update(y) (3 Delete(p) (Confirm(c)) (Cancel(8)) |    |
|                                                              |    |
| Currency                                                     |    |
| Description                                                  |    |
| Currency Description Exchange Rate                           |    |
| Disk HVD Hope Keen Delbell                                   |    |

## Create a new Currency

- 1) In Master File, click Currency Master.
- 2) Click AddNew button.
- 3) Type Currency, Exchange Rate and Description.
- 4) Click Confirm button.

## 2.16 Periodic Exchange Rate Master

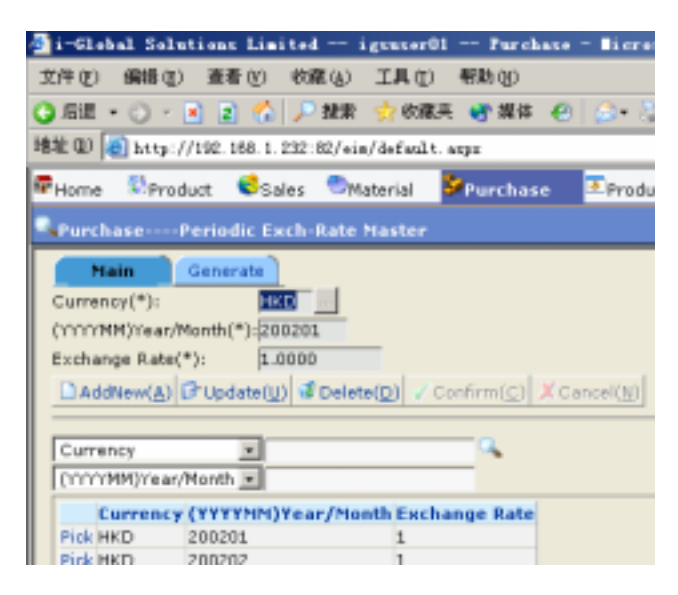

First of all, you need to create a *Currency* before you create, update or delete a *Periodic Exchange Rate* of the selected *Currency*.

## Create a new Period Exch-Rate

- 1) In Master File, click Periodic Exch-Rate Master.
- 2) Click AddNew button.
- Click the Pop Up button in from the Currency field → double click the Currency you want to choose
- 4) Type a Year/Month and Exchange Rate.
- 5) Click Confirm button to confirm the input.

# 2.17 Analyse Code Master

| i=Global Solutions Limited == igsuserOl == Furchase = Micros |
|--------------------------------------------------------------|
| 文件② - 鎮霧② - 查看④ - 松霖④ - 工具③ - 帮助④                            |
| 🔾 后退 • 🗇 · 🖹 👔 🐔 🔎 搬索 👷 収楽夫 🔮 編件 🔗 😥 • 😓                     |
| 地址(Q) 🕘 http://192.160.1.232:02/eim/defwilt.espx             |
| 🖙Home 🗈 Product 🤤Sales 🖘 Naterial 👺 Purchase 📼 Produc        |
| PurchaseAnalyse Code Naster                                  |
|                                                              |
| Main                                                         |
| Analyse Class: Expected Ship Date                            |
| UDF Code(*):                                                 |
| Description(*):                                              |
| Description1:                                                |
| Description2:                                                |
| Description3:                                                |
| Print Seq.:                                                  |
| User ID: gsuser01                                            |
| Entry Date: 2004-07-08                                       |
| Entry Time: 13:05:21                                         |
| AddNew(A) Cupdate(U) Confirm(C) Cancel(N)                    |

## Create a new analyse code

- 1) In Master file, click Analyse Code Master.
- 2) Click AddNew button.
- 3) Type Analyse code and Description.
- 4) Select Analyse Class from the Pull Down Menu.
- 5) Click Confirm button.

## 2.18 Packing Code Master

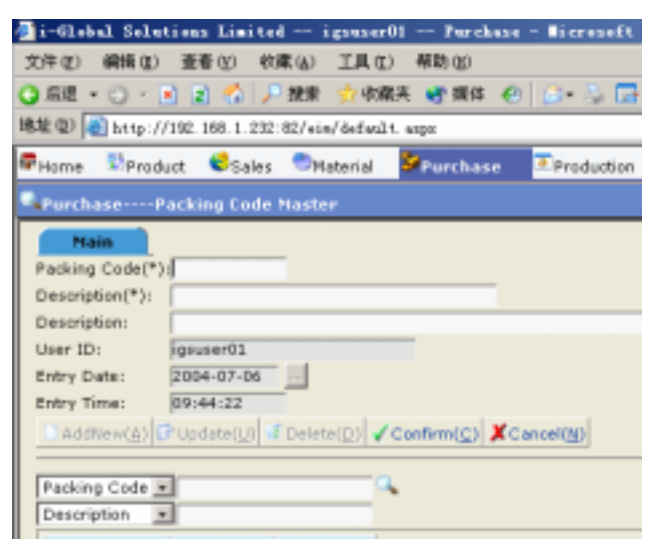

#### Create a newPacking code

- 6) In Master file, click Packing Code Master.
- 7) Click AddNew button.
- 8) Type Packing Code and Description.
- 9) Select Analyse Class from the Pull Down Menu.
- 10) Click Confirm button.

## 2.19 PR Type Master

## a) Main

| Home     | 🕏 Project             | 🕏 Product       | 😢 Sales      | Material              | Purch        |
|----------|-----------------------|-----------------|--------------|-----------------------|--------------|
| Purcha   | sePR Typ              | e Master        |              |                       |              |
| 🗋 AddN   | ен( <u>A</u> ) 🗗 Upda | te(U) 🤡 Deleter | (D) 🗸 Confin | m( <u>C</u> ) XCancel | ( <u>N</u> ) |
| Order 1  | Type Code 💌           |                 | P            | 🧠 💽 🖬 1/1             | 1 🕨 💌        |
| Main     | Detail                |                 |              | _                     |              |
| Type Co  | ode: TYPE2            |                 |              |                       |              |
| Descript | tion:BIG AMOU         | NT 2            |              |                       |              |
| User ID  | s SA                  |                 |              |                       |              |
| Entry D  | ate: 2004-07-0        | 7               |              |                       |              |
| Entry Ti | me: 19:03:23          |                 |              |                       |              |
|          |                       |                 |              |                       |              |

Create a new Type Code in PR Type Master

## Steps:

- 1) In Master File, click PR Type Master.
- 2) Click AddNew button.
- 3) Type **Type Code**, **Description**→ click <sup>Confirm</sup> button.

## Update a new Type Code in Pr Type Master

- 1) In Master File, click PR Type Master.
- 2) Click **Update** button.
- 3) Amend the data  $\rightarrow$  click Confirm button.

## b) Detail

| Home     | 🖏 Project     | St Product      | Sales 🕏  | Material           | Purchase     | 🗿 Inventory        |
|----------|---------------|-----------------|----------|--------------------|--------------|--------------------|
| Purchas  | ePR Type      | Master          |          |                    |              |                    |
| AddNev   | v(A) 🗗 Update | (U) 😴 Delete(D) | Insert(] | Remove( <u>R</u> ) | ✓ Confirm(⊆) | 🗶 Cancel (N) 🗌 🖬 F |
| < F      |               |                 |          |                    |              |                    |
| Main     | Detail        |                 |          |                    |              |                    |
| Type Cod | e: TYPE2      |                 |          |                    | Description: | BIG AMOUNT 2       |
| Approv   | ed By         | User Na         | me       | Email ID           |              |                    |
| STEVE    | N             |                 |          |                    |              |                    |
| SA       |               |                 |          | 1                  |              |                    |

## Create a new record in Detail

Steps:

- 1) In Master File, click PR Type Master, Click Detail.
- 2) **Type Code, Description** will be auto-generated.
- 3) Click AddNew button.
- 4) Type Approved By , User Name, Email ID, Email Group, Email Noti., Interval Date Remark→ click Confirm button.

## Update the information in Detail Tab

- 4) In Master File, click PR Type Master. Click Detail.
- 5) Click **Update** button.
- 6) Amend the data  $\rightarrow$  click Confirm button.

# 2.20 PO Type Master

## a) Main

| ī | Home 🚺      | ØProject    | 🐼 Product                       | 😂 Sales     | Material                        | Se Purch |
|---|-------------|-------------|---------------------------------|-------------|---------------------------------|----------|
| 0 | Purchase    | РО Туре     | Master                          |             |                                 |          |
|   | AddNew(     | A) 🗗 Update | ( <u>U</u> ) 🥳 Delete( <u>D</u> | ) 🗸 Confirn | n( <u>C</u> ) XCancel( <u>N</u> | )        |
|   | Order Type  | e Code 💌    |                                 | <u> </u>    | 🔍 🖪 🚺 1/1                       |          |
|   | Main        | Detail      |                                 |             |                                 |          |
|   | Type Code:  | TYPE1       |                                 |             |                                 |          |
|   | Description | PO TYPE1    |                                 |             |                                 |          |
|   | User ID:    | SA          |                                 |             |                                 |          |
|   | Entry Date: | 2004-07-15  |                                 |             |                                 |          |
|   | Entry Time: | 12:28:43    |                                 |             |                                 |          |

Create a new Type Code in PO Type Master

## Steps:

- 4) In Master File, click PO Type Master.
- 5) Click AddNew button.
- 6) Type **Type Code**, **Description**→ click Confirm button.

## Update a new Type Code in PO Type Master

- 1) In Master File, click PO Type Master.
- 2) Click **Update** button.
- 3) Amend the data  $\rightarrow$  click Confirm button.

## b) Detail

| Home    | 🕄 Project             | St Product      | Sales 🍣       | Material                | Purchase     | 📒 Invento |
|---------|-----------------------|-----------------|---------------|-------------------------|--------------|-----------|
| Purcha  | коРО Тур              | e Naster        |               |                         |              |           |
| AddNe   | w( <u>A</u> ) 🗗 Updat | te(U) 💰 Deletel | (D) 🗗 Insert( | ]) 🕏 Remove( <u>R</u> ) | ✓ Confirm(C) | Cancel(N) |
|         |                       |                 |               |                         |              |           |
| Main    | Detail                | 1               |               |                         |              |           |
| Type Co | de: TYPE              | 1               |               |                         | Description: | PO TYPE1  |
| Аррто   | ved By                | User ?          | Name          | Email ID                |              |           |
| SA      |                       | Nam             | e 3           | address 3               | 1            |           |
|         |                       |                 |               |                         |              |           |

#### Create a new record in Detail

Steps:

- 1) In Master File, click PO Type Master, Click Detail.
- 2) Type Code, Description will be auto-generated.
- 3) Click AddNew button.
- 4) Type Approved By , User Name, Email ID, Email Group, Email Noti., Interval Date Remark→ click Confirm button.

## Update the information in Detail Tabr

- 1) In Master File, click PO Type Master. Click Detail.
- 2) Click **Update** button.
- 3) Amend the data  $\rightarrow$  click Confirm button.

# **3** Vendor Quotation

## 3.1 Vendor Quotation Maintenance

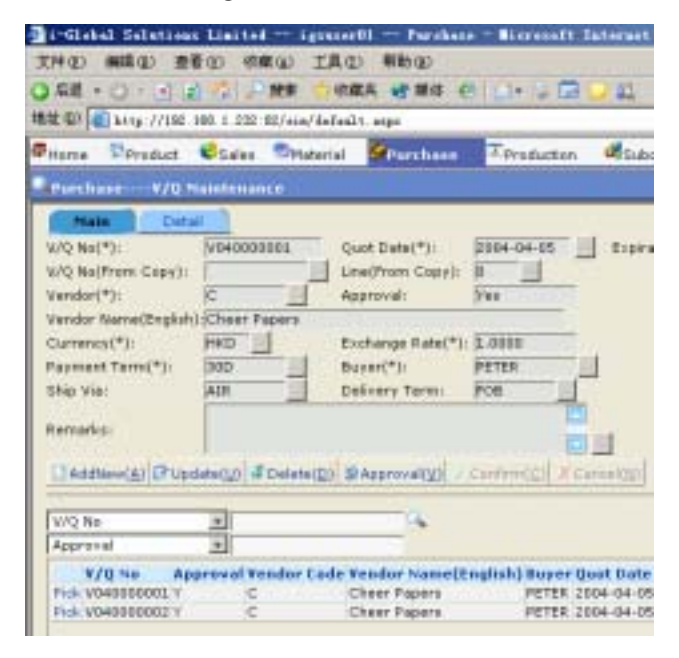

#### a) Master File

Create a new Q/T No. in Master File

- 1) In Vendor Quotation, click V/Q Maintenance.
- 2) Click AddNew button.
- 3) Type in the V/Q No., Quot Date, and Expiration Date (default is set as current date)
- Click the Pop Up button in from the Vendor Code field → double click the Vendor Code you want to choose.
- 5) Click the **Pop Up** button  $\square$  from the **Currency** field  $\rightarrow$  double click the **Currency** you want to choose.
- 6) Type the **Exchange Rate**.

- 7) Click the **Pop Up** button in from the **Payment Term** field  $\rightarrow$  double click the **Payment Term** you want to choose.
- 8) Click the **Pop Up** button  $\cdots$  from the **Buyer** field  $\rightarrow$  double click the **Buyer** you want to choose.
- 9) Click the **Pop Up** button  $\cdots$  from the **Ship Via** field  $\rightarrow$  double click the **Ship Via** you want to choose.
- 10) Click the **Pop Up** button <sup>...</sup> from the **Delivery Term** field → double click the **Delivery Term** you want to choose.
- 11) Type **Remarks** if required.
- 12) Click Confirm button.

## Approve a Vendor Quotation

#### Steps:

1) To approve a V/Q No., click the **Pick** button on the left of the **V/Q** No. you want to approve  $\rightarrow$  click Approval button to approve the Vendor Quotation.

## b) Detail File

| Margan Margar / Vine 1 | 188. 1. 232 82/wine/Anfiel | It appi             |                |
|------------------------|----------------------------|---------------------|----------------|
| Pares Preshad          | Cates Material             | Treature Treature   | an Statement 1 |
|                        | antenance .                |                     | i-fuksion 1    |
| Thin Deta              |                            |                     |                |
| W/G Met                | SIGHBORBORL                | Unit                | 1              |
| WIG Malifestre Copy)   | Contraction of the         | Line(Hears Copy)    | 1              |
| them his/*2:           | REPORTED FOR               | Wina's Cent         | m              |
| Description            | 28'428' 340 MMI            | ASTARAM             |                |
| 0.091                  | SETTLY                     | Quart Qtx(*):       | 1090.00        |
| Partfrate Lood Time:   | 3                          | Limit Price(*):     | 8.1991         |
| Adjust(%):             | ECOCO1                     |                     |                |
| Update werder-them P   | No. IT                     |                     |                |
| Park (Ry)              | \$1.00B1                   | Minimum Doller:     | 1.0.01         |
| Vender Dam Ker         | TTOO I                     |                     |                |
| Diamental Prov         | tetering #Detetering1      | Detter(2) A CometaD |                |
| Line                   | 1                          | 10.                 |                |
|                        |                            |                     |                |

Add detail information in Vendor Quotation

- 1) In Vendor Quotation, click V/Q Maintenance.
- 2) **Pick** the *V/Q No*. that you want to add detail.
- 3) Click **Detail File**.
- 4) Click AddNew button.
- 5) Click the **Pop Up** button  $\stackrel{\dots}{\longrightarrow}$  from the **Item No.** field  $\rightarrow$  double click the **Item No.** you want to choose.
- 6) Click the **Pop Up** button  $\stackrel{\text{...}}{}$  from the **UOM** field  $\rightarrow$  double click the **UOM** you want to choose.
- 7) Type Quot Qty, Purchase Lead Time and Unit Price.
- 8) Tick Primary Quotation if applicable.
- 9) Enter the Vendor Item No., Pack Qty, and Minimum Order for the Item.

- 10) If you want to update the Vendor Item Master at the same time, tick **Update Vendor Item File**.
- 11) Click Confirm button to confirm the input.

#### Search an Item No.

Refer to Chapter 1.5 – Search Engine.

#### Update detail information in Vendor Quotation

#### Steps:

- 1) In Vendor Quotation, click V/Q Maintenance.
- 2) **Pick** the *V/Q No*. that you want to add detail.
- 3) Click **Detail File**.
- 4) Click the **Pick** button on the left of the **Item No.** you want to update. (or use the search function to search an *Item No.*)
- 5) Click Update button and then amend the data.
- 6) Click Confirm button to confirm the input.

#### Delete detail information in Vendor Quotation

- 1) In Vendor Quotation, click V/Q Maintenance.
- 2) **Pick** the V/Q No. that you want to add detail.
- 3) Click Detail File.
- 4) Click the **Pick** button on the left of the **Item No.** you want to delete  $\rightarrow$  click Delete button. (or use the search function to search an *Item No.*)
- 5) Click **OK** button to confirm the process.

# 4 Purchase Requisition

## 4.1 Purchase Requisition Maintenance

## a) Master

| Pitame Strajest Stre                                                                                     | duct Cales Ottoterial                                                                                       | Stochase 1                 | Investory                                                                                     | System                                                  | Lenguage        |
|----------------------------------------------------------------------------------------------------|----------------------------------------------------------------------------------------------------|----------------------------|-----------------------------------------------------------------------------------------------|---------------------------------------------------------|-----------------|
| Parchase Purchase                                                                                        | Requietten                                                                                                  | 1-01                       | infant Builisti                                                                               | an Linded                                               |                 |
| Addrew(A) (Plantane)                                                                                     | ( Curtain) Curtain                                                                                          | Li X Canzaltal             | RAsprovat                                                                                     | NI .                                                    |                 |
| P/R Re -                                                                                                 | R.4                                                                                                    | 14 1/4 1                   | B                                                                                             |                                                         |                 |
| Main Detail Apr                                                                                          | 1040                                                                                                    |                            | ALL ALL ALL ALL ALL ALL ALL ALL ALL ALL                                                       |                                                         |                 |
| Company Code (IGS<br>6/8 No: FR04062)<br>Carrency: HCD                                                   | Description: -Glab.<br>590 Type  <br>Ecohange Rate 0.8000                                                   | el Solutione Limite<br>T   | d Stah<br>Regi<br>Dure                                                                        | ati (197)<br>reat Data (200                             | KTUS<br>H-06-88 |
| 004031,0<br>004032,0<br>004033,0<br>004033,0<br>004034,0<br>004033,0<br>004034,0<br>004034,0<br>004034,0 | UDPC09 (2<br>UDPC09 (4<br>UDPC10 (5<br>UDP015 (5:5555<br>UDP015 (5:5555<br>UDP015 (5:5555<br>UDP016 (5:3555 | 00<br>00<br>00<br>00<br>00 | 071403 (0.000<br>07143 (0.004<br>07143 (0.004<br>07143 (0.004<br>07143 (0.004<br>07145 (0.004 | 0<br>87-34<br>87-34<br>87-34<br>87-34<br>87-34<br>87-34 |                 |
| UCPROS-                                                                                                  | 81                                                                                                    | LICPROZ                    |                                                                                               |                                                         | 0               |

Create a new Purchase Requisition in Master File

- 1) In Purchase Requisition, click P/R Maintenance.
- 2) Click AddNew button.
- 3) Click the **Pop Up** button <sup>...</sup> from the **Company Code** field →double click the **Company Code** you want to choose.
- 4) Click the **Pop Up** button  $\cdots$  from the **Type** field  $\rightarrow$  double click the **Type** you want to choose.
- 5) Click the **Pop Up** button  $\cdots$  from the **Status** field  $\rightarrow$  double click the **Status** you want to choose.
- 6) Click the **Pop Up** button  $\square$  from the **Currency** field  $\rightarrow$  double click the **Currency** you want to choose.
- 7) Click the **Pop Up** button  $\cdots$  from the **Buyer** field  $\rightarrow$  double click the **Buyer** you want to choose.

- Click the Pop Up button <sup>•••</sup> from the Request Date field → double click the Request Date you want to choose.
- 9) Type the **Description**, **P/RNo.**, **Exchange Rate** if required.
- 10) Click Confirm button.
- 11) If you want to approve the **P/R**, Click **Approval** button.

#### Search a P/R No.

Refer to Chapter 1.5 – Search Engine.

#### Update a Purchase Requisition in Master

#### Steps:

- 1) To update an existing P/R No., use the search function to search a P/R No.
- 2) Click Update button and then amend the data.
- 3) Click Confirm button to confirm the input.

#### Delete a Purchase Requisition in Master File

Steps:

- 1) To delete an existing P/R No., use the search function to search an **P/R** No. you want to delete  $\rightarrow$  click Delete button.
- 2) Click **OK** button to confirm the process.

#### Preview/Print a Purchase Requisition

Steps:

1) To print a *Purchase Requisition*, use the search function to search an **P/R No.** you want to print  $\rightarrow$  click **Preview** button to print the *Purchase Requisition*.

## b) Detail

| Home     | 🕏 Project    | Product          | Sales         | Material    | Seven and the seven as the seven as the seve | Invento    | ry 🔋   |
|----------|--------------|------------------|---------------|-------------|----------------------------------------------------------------------------------------------------|------------|--------|
| Purcha   | sePurch      | ase Requisition  |               |             |                                                                                                    |            | i-Gle  |
| Addw     | ew(A) 🗗 Upda | ite(U) 🦸 Delete( | D) 🗄 Insert() | ) Remove(E) | Confirm(C                                                                                                    | Cancel (N) | Freeze |
|          |              |                  |               |             |                                                                                                    |            |        |
| Main     | Datal        | Approval         |               |             |                                                                                                    |            |        |
| P/R. No: |              | gc00000000       |               |             | PR. K                                                                                                    | 291        | PU     |
| Item     | Ne           |                  | Description   |             | UOM                                                                                                    | Date       |        |
| 1070     | 0            |                  |               |             |                                                                                                    | 2004       | H06-14 |

#### Create a new record in Detail

Steps:

- 1) In **P/R Maintenance**, Click **Detail.**
- 2) Click AddNew button.
- 3) Click the blank and type the Item No., Description, UOM, Date, P/R Req Qty Remark.
- 4) Click Confirm button to confirm the input.

## c) Approval

| G | Home     | 🐼 Project           | 🐼 Product               | 🍪 Sales       | Material       | <b>\$</b>  |
|---|----------|---------------------|-------------------------|---------------|----------------|------------|
|   | Purchase | ePurcha             | ise Requisitio          | n             |                |            |
|   | AddNew   | ( <u>A</u> ) 🗗 Upda | te( <u>U</u> ) 🥳 Delete | e(D) 🗗 Insert | :(I) 🕏 Remove( | <u>R</u> ) |
|   |          |                     |                         |               |                |            |
|   | Main     | Detail              | Approval                |               |                |            |
|   | P/R No:  |                     | gc0000000               | )1            |                |            |
|   | Approve  | ed By               | User                    | Name          | Email II       | )          |
|   | sa       |                     | Nam                     | ne 3          | address        | s 3        |

Add a user who have the right to approve the P/R

- 1) In **P/R Maintenance**, Click Approval.
- 2) Click AddNew button.
- 3) Click the blank and type the **Approved By**, User Name, Email ID, Replace User, Replace Email, and Approval Date.
- 4) Click Confirm button to confirm the input.

## 4.2 P/R Approval

## a) Approval

| Home                  | 😒 Project | 😰 Product | Sales 🍣 | Material    | Separchase 🖉 | Inventory        | <b>3</b> ¶Sγst |
|-----------------------|-----------|-----------|---------|-------------|--------------|------------------|----------------|
| Purcha                | seP/R Ap  | proval    |         |             |              |                  | 1-Global       |
| Retrievel<br>Approval | Confirm(  | 0         |         |             |              |                  |                |
| Date R                | ange      |           | To      |             |              |                  |                |
| User 1d               | SA        |           |         |             |              |                  |                |
| Date                  | PS        | Nandser   |         | Appe.(Tick) | Reason Code  | Detail Descripti | an Remarks     |
| 2004.0                | 6-08 PR   | 04862691  |         | N.          | RENV         |                  |                |

## Approve a transaction

- 1) In P/R Maintenance, Click P/R Approval
- 2) Input the Date Range, and then click Retrieve.
- 3) The P/R that User who have the right to approve will be auto-generated.
- 4) Choose the **P/R** you want to approve and Tick the **Appr..**
- 5) Click Confirm button to confirm the input.

## b) Unapproval

| O ANE *        | 0.11         | (a) 25 MA | A DURING | 6.48 C     |                | *               |            |
|----------------|--------------|-----------|----------|------------|----------------|-----------------|------------|
| Home           | Project      | Product   | Sales    | Material   | Purchase       | Inventory       | Syst       |
| Purchas        | P/R App      | mval      |          |            |                |                 | i-Global 1 |
| RetrieveR      | ✓ Carfirm(g) | 2         |          |            |                |                 |            |
| Approval       | Unapproval   |           |          |            |                |                 |            |
| Date Rar       | •            | 1         | To       | -          |                |                 |            |
| User 14        | BA           |           |          |            |                |                 |            |
| THE OWNER WHEN | 192.3        | Number    | _        | Unappe (Th | (i) Henry Code | Detail Descript | ien Renark |
| 1000           |              |           |          |            |                |                 |            |

## Unapprove a transaction

- 1) In **P/R Maintenance**, Click **P/R Unapproval**
- 2) Input the **Date Range**, and then **click Retrieve**.
- 3) The **P/R** that User who have the right to approve will be auto-generated.
- 4) Choose the **P/R** you want to approve and Tick the **Unappr**.
- 5) Click Confirm button to confirm the input.

# 5 Planned Purchase Order

## 5.1 Planned Purchase Order Generation

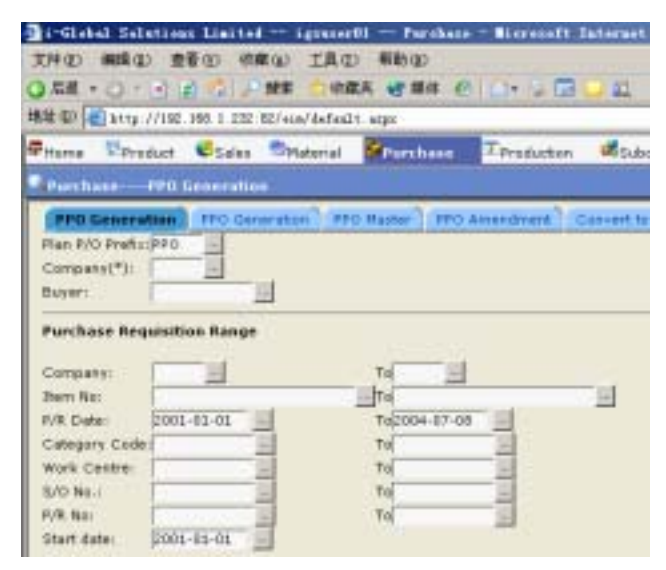

Create a Planned Purchase Order

- 1) In Planned Purchase Order, click PPO Generation.
- 2) Click the **Pop Up** button  $\square$  from the **PPO No.** field  $\rightarrow$  double click the **PPO No.** you want to choose.
- 3) Click the **Pop Up** button <sup>→</sup> from the **Company Code** field → double click the **Company Code** you want to choose.
- 4) Click the **Pop Up** button  $\stackrel{\text{...}}{\longrightarrow}$  from the **Buyer** field  $\rightarrow$  double click the **Buyer** you want to choose.
- 5) Select the **Range** based on the following criteria:

| Company Code Range | Work Centre Range     |
|--------------------|-----------------------|
| Item No. Range     | Sales Order No. Range |
| P/R Date Range     | P/R No. Range         |
|                    |                       |

Category Code Range

- 6) Type/Select Start date.
- 7) Click Confirm button.

## 5.2 Planned Purchase Order Amendment

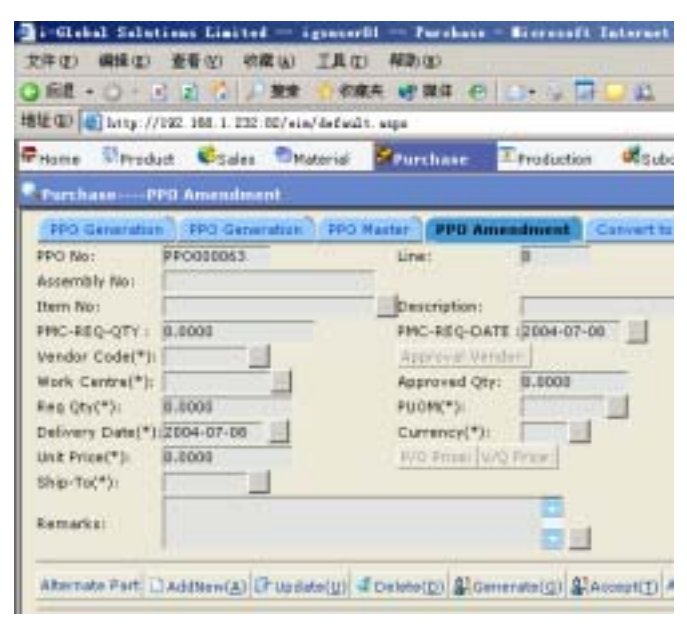

First of all, you need to read a *PPO No*. before you accept or abort an *Item* of the selected *PPO No*.

## Read a Planned Purchase Order

- 1) In Planned Purchase Order, click PPO Amendment.
- 2) Click the **Pop Up** button  $\stackrel{\text{in}}{=}$  from the **PPO No.** field  $\rightarrow$  double click the **PPO No.** you want to choose
- 3) Click the **Pop Up** button in from the **PPO No.** field  $\rightarrow$  double click the **PPO No.** you want to choose  $\rightarrow$  click **Read** button.

## Accept Detail Information of PPO

Steps:

- 1) After you read the *PPO*, click the **Pick** button on the left of the *Line* you want to choose.
- 2) Click Accept button.

## Abort Detail Information of PPO

- 1) After you read the *PPO*, click the **Pick** button on the left of the *Line* you want to choose.
- 2) Click Abort button.

## 5.3 Planned Purchase Order Convert to Purchase Order

| Home                                                                                                    | Product         | States   | Staterial | Purchase | T-Production | Subten |
|----------------------------------------------------------------------------------------------------|-----------------|----------|-----------|----------|--------------|--------|
| Purch                                                                                                    |                 | Amendime |           |          |              |        |
| and the second second s |                 |          |           |          |              |        |
| PPO No<br>Categor                                                                                                    | (*):<br>Y Colle |          |           |          |              |        |
| PPO Noi<br>Categor<br>Buyer:<br>P/O Pre                                                                                                    | (*):<br>Y Code  |          |           |          |              |        |

- 1) Click the **Pop Up** button  $\stackrel{\text{...}}{\longrightarrow}$  from the **PPO No.** field  $\rightarrow$  double click the **PPO No.** you want to choose.
- 2) Click the **Pop Up** button from the **P/O Prefix** field  $\rightarrow$  double click the **P/O Prefix** you want to choose.
- 3) Click Confirm button to confirm the input.

# 6 Purchase Order

## 6.1 Purchase Order Maintenance

| i-Global Selatia            | an Limited    | - 142 1       | er chann     | - Ricrosoft   | Internet Replacer  |
|-----------------------------|---------------|---------------|--------------|---------------|--------------------|
| 文件(型) 補料(型)                 | 讀着(2) (8)     | RU IAO        | D Millio     | 0             |                    |
| 0.88 - 0 - 2                | 265           |               | -            | a e           | 1 G C L            |
| Current Decriner 1          | water C       | Calar Datate  | tial Bran    |               | Leader States      |
| a start to be a start       |               |               |              | t-tilabal t   | salutions Limited  |
| - Territaine and territaine | Chase United  |               |              |               |                    |
| DA12mm(E) IFU               | PERSONAL HERE | Seleta (D)    | Particular I | A CAUSAID     | Bytobrakw(70       |
| P/0 NO.                     |               |               | P            | Q 10 3 1      | 94 F H             |
| Mary Detail                 | State         | the .         | Appenvial    | 100           |                    |
| Company Code                |               | escription    | CHEER PA     | 47273         |                    |
| PVO MOLI CP                 | CORRESS. T    | ype :         | (            |               | Status \$          |
| Vendur Codei (KB            | #1. V         | lendor Name-  | Kai tung     | Papers Call/T | D Request Date \$  |
| Peyment Term: DO            | 0             | alivery Term  | POB-         | 19            | Ship Viel          |
| Currence: HK                |               | lichange Rate | 3.00000      |               | Buyer: )           |
| upecas inc.                 |               | uneroal       |              | -             |                    |
| UDPC#2-                     |               | UDECOD        |              | - 0           | DP1405 0.8888      |
| UDFCER                      | - 1           | UCECIO        |              | U             | D/D#1:2004-06-18   |
| UDPCRA                      | - 6           | UPPEND IN     | 0000         | - U           | DPD 02 (2004-06-18 |
| uprost                      | -             | LOWER 0       | 0000         | u             | DPD63(2004-06-18   |
| upecael                     | -             | LOPALI D      | 0000         |               | DFD 04 (2004-06-18 |
| UDPCE75                     |               | LOPNEH: B     | 0000         |               | DPD#5(2004-06-18   |
|                             |               |               | -            |               |                    |

#### a) Master File

Create a Purchase Order in Master File

- 1) In Purchase Order, click P/O Maintenance.
- 2) Click AddNew button.
- 3) Click the **Pop Up** button <sup>...</sup> from the **Company Code** field → double click the **Company Code** you want to choose.
- 4) Type the **P/O No.** and **Description.**
- 5) Click the **Pop Up** button  $\stackrel{\text{or}}{\longrightarrow}$  from the **Type** field  $\rightarrow$  double click the **Type** you want to choose.
- 6) Click the **Pop Up** button in from the **Status** field  $\rightarrow$  double click the **Status** you want to choose.

- 7) Click the Pop Up button in from the Vendor Code field → double click the Vendor Code you want to choose
- Click the Pop Up button in from the Vendor Name field → double click the Vendor Name you want to choose.
- 9) Click the Pop Up button in from the Request Date field → double click the Request Date you want to choose
- 10) Click the **Pop Up** button <sup>...</sup> from the **Payment Term** field → double click the **Payment term** you want to choose.
- 11) Click the **Pop Up** button  $\overset{\dots}{\longrightarrow}$  from the **Delivery Term** field  $\rightarrow$  double click the **Delivery Term** you want to choose.
- 12) Click the **Pop Up** button in from the **Ship Via** field → double click the **Ship Via** you want to choose.
- 13) Click the **Pop Up** button  $\stackrel{\text{...}}{\longrightarrow}$  from the **Currency** field  $\rightarrow$  double click the **Currency** you want to choose.
- 14) Type Exchange Rate.
- 15) Click the **Pop Up** button  $\stackrel{\text{...}}{\longrightarrow}$  from the **Buyer** field  $\rightarrow$  double click the **Buyer** you want to choose.
- 16) Type **Remarks** if required.
- 17) Click Confirm button..

#### Search a Purchase Order Number

Refer to Chapter 1.5 – Search Engine.

## Update a Purchase Order in Master File

#### Steps:

- 1) To Update an existing *P/O No.*, Search **P/O No.** you want to update.
- 2) Click Update button and then amend the data.
- 3) Click Confirm button to confirm the input.

## Delete a Purchase Order in Master File

## Steps:

- 1) To delete an existing P/O N, use the search function to search an P/O No.you want to delete  $\rightarrow$  click Delete button.
- 2) Click **OK** button to confirm the process.

## Approve a Purchase Order

#### Steps:

1) To approve a *Purchase Order*, use the search engine to search the P/O No. that you want to approve  $\rightarrow$  click Approval button to approve the *Purchase Order*.

## b) Detail File

Add detail information in Purchase Order

| 0.0.0        | 20 20 20 00 00         | 1 日·公司                        |                    |               |
|--------------|------------------------|-------------------------------|--------------------|---------------|
| Hone Druje   | et Product Sales       | Material Purchase             | Inventory 🥬55      | stem 🥠 Langua |
| Purchase     | Purchase Order         |                               | Global Solutions L | mited Name    |
| Adstion(A)   | Thidata(11) Thelete(11 | ) C# Breart(2) C# #arriton(E) | √Cenfirm(⊆) X      | Cancel(b)     |
| I E          |                        |                               |                    |               |
| Man Deta     | f Streaker Mac         | Approxid                      |                    |               |
| P/O ND.:     | CP00000001             | PO Key:                       |                    |               |
| Vendor Code: | ¥0001                  | Vendor Name:                  | Mai Sung Paper     | n Calito      |
| Non lav      | Herm Ne.               | Description                   |                    | M             |
| - ×          | 1002                   |                               | in                 | 97 B          |
| <b>P</b>     | 1040                   |                               | 111                | 1. 1.         |
| 12           | 1050                   | CLP1050                       | In                 | 11 2          |
|              |                        |                               |                    |               |

- 1) In Purchase Order, click P/O Maintenance, Click Detail
- 2) Click **Detail File**.
- 3) Click AddNew button.
- 4) Type the Non Inv, Item No, Description, UOM, Require Date, Unit Price, Req.Qty Remarks.
- 5) Click Confirm button to confirm the input.

## c) Schedule

| Home 2                                                                                                    | Project         | Product  | Sales     | Material | Purchase | Inventory 🗧     | System .      |
|----------------------------------------------------------------------------------------------------|-----------------|----------|-----------|----------|----------|-----------------|---------------|
| Purchas                                                                                                    | e Purc          | hase Ord | tr        |          |          | i-Global Salut  | ions Limited- |
| Purchase         Purchase order         Fillobel Solutions Limit           DiAddrew(A)         Pupcase(Q)         Polete(Q)         Punchase(Q)         Contract(Q)           Image: Solution of the solution of the solution | (I) / Cationity |          |           |          |          |                 |               |
| BE                                                                                                    |                 |          |           |          |          |                 |               |
| Main                                                                                                    | Detail          | Sthedule | Mic       | Approval | 6 (      |                 |               |
| PO Key:                                                                                                    | MACE            | 000492   | P/O NO .: | CP00000  | HOL BLSC | DTL PUDODOO     | 116           |
| Vendor C                                                                                                    | oda-k001        |          |           | Vender N | ATTR:    | Kai Sung        | Papers Co.LTD |
|                                                                                                    | and and         |          |           | Name     |          | Personal second |               |

Update schedule in Purchase Order

- 1) In Purchase Order, click P/O Maintenance
- 2) Click **Detail**  $\rightarrow$  Click **Schedule**.
- 3) The **PO Key**, **P/O No**, **Vendor Code** and other information will be auto-generated.
- 4) Click Update button.
- 5) Amend and input the information.
- 6) Click Confirm button to confirm the input.

d) Misc

|   | O • O     | - 🗵 🗈 📢              | si 🔎 🛠 🗞       | 🛛 🖉         | \$ 🖬 🖵      | <u>11</u>        |              |
|---|-----------|----------------------|----------------|-------------|-------------|------------------|--------------|
| 7 | Home      | 🕏 Project            | 🕏 Product      | 🈂 Sales     | CMater      | ial              | Purchase     |
| • | Purchas   | ePurcha              | se Order       |             |             |                  |              |
|   | AddNew    | ν( <u>A</u> ) 🗗 Upda | te(U) 🧭 Delete | (D) 📴 Inser | t(]) 🕏 Rem  | nove( <u>R</u> ) | 🗸 Confirm()  |
|   | < E       |                      |                |             |             |                  |              |
|   | Main      | Detail               | Schedule       | Vilisc      | Approval    |                  |              |
|   | P/O NO.:  |                      | CPOOD          | 000001      |             | PO Ke            | 9 <b>9</b> 1 |
|   | Vendor Co | ode:                 | K001           |             |             | Vende            | or Name:     |
|   | Descrip   | tion                 |                | Δ           | mount GL Co | ıde              | Remark       |
|   | ABC       |                      |                |             | 0           |                  |              |
|   |           |                      |                |             | 0           |                  | 100 E 10     |
|   |           |                      |                |             |             |                  |              |

Add misc information in Purchase Order

Steps:

- 1) In Purchase Order, click P/O Maintenance.
- 2) Click Misc File.
- 3) Click AddNew button.
- 4) Type the information  $\rightarrow$  click Confirm button.

## Update misc information in Purchase Order

- 1) In Purchase Order, click P/O Maintenance.
- 2) Click Misc File.
- 3) Click Update button and then amend the data.
- 4) Click Confirm button to confirm the input.

## e) Approval

| 0.0       |         | 0 6 0       | 1 er e   | 1 (a+ 3)     |                     |               |              |                  |         |
|-----------|---------|-------------|----------|--------------|---------------------|---------------|--------------|------------------|---------|
| Harce T   | Project | 12 Product  | Sales    | Material     | Purchase            | Inventory     | System       | Juan puage       | Midnaly |
| Parchas   | e - Pu  | rihase Onli |          |              |                     | Global Soluti | ians Limited | Name 3           | 2004-07 |
| CAddition | KA) (PL | apdam(1)    | Delete(D | -+ 2+kett(I) | (Determent)         | V Submit      | (1) J Catter | 00 <b>B</b> free | en De   |
| EE        |         |             |          |              |                     |               |              |                  |         |
| Marie     | Detail  | Tativable   | Me       | Approval     | · · · · · ·         |               |              |                  |         |
| P/O NO.;  |         | CP010       | 00001    | POI          | Key:                | P4E0000       | 011          |                  |         |
| Vendor C  | edei .  | K001        |          | Ven          | dor Name:           | Kai Sue       | Papers Co.L  | TD .             |         |
| Areter    | ed By   | 10          | Name 3   | <u>t.</u>    | Deail ID<br>address | 3             |              | _                | Index   |
| STEVE     | EN      | 67          | Name     | i            | 2                   | <u>61</u>     |              |                  |         |
| STEVE     | EN      | 19.         | Name     | Ŋ            | address             | 7             |              |                  |         |
| 5ACC      |         | 13.         | Name 2   | 1            | 4                   |               |              |                  |         |
| IGSAD     | MIN     |             | Name 3   | 2            |                     |               |              |                  |         |

Add a user who have the right to approve the P/O

- 1) In P/O Maintenance, Click Approval.
- 2) Click AddNew button.
- 3) Click the blank and type the **Approved By**, User Name, Email ID, Replace User, Replace Email, and Approval Date.
- 4) Click Confirm button to confirm the input.

# 6.2 P/O Approval

## a) Approval

| Home                  | 🕏 Project              | 🐯 Product  | 😢 Sales | Material | Se Purchase |
|-----------------------|------------------------|------------|---------|----------|-------------|
| Purchas               | ieP/0 Ap               | proval     |         |          |             |
| RetrieveR<br>Approval | Confirm(<br>Unapproval | <u>c</u> ) |         |          |             |
| Date Ra               | nge                    |            | To      |          |             |
| Uper Id               | SA                     |            |         |          |             |

## Approve a transaction

- 1) In P/O Maintenance, Click P/O Approval
- 2) Input the **Date Range**, and then **click Retriever**.
- 3) The **P/O** that User who have the right to approve will be auto-generated.
- 4) Choose the **P/O** you want to approve and Tick the **Appr..**
- 5) Click Confirm button to confirm the input.

## b) Unapproval

| Home                  | 😒 Project | 🖏 Product | Sales | Material      | Purchase       |
|-----------------------|-----------|-----------|-------|---------------|----------------|
| Purcha                | seP/0 Ap  | oproval   |       |               |                |
| Retrievel<br>Approval | R Confirm | <u>c</u>  |       |               |                |
| Date R                | ug        |           | То    |               |                |
| User 1d               | SA        |           |       |               |                |
| Date                  | P/        | 0 Ne.     |       | Unappr. (Tic) | () Reason Code |
| 2004-0                | 7-15 CP   | C0000002  |       |               |                |

Unapprove a transaction

- 1) In P/O Maintenance, Click P/O Approval, Click Unapproval.
- 2) Input the **Date Range**, and then **click Retriever**.
- 3) The **P/O** that User who have the right to unapprove will be auto-generated.
- 4) Choose the **P/O** you want to approve and Tick the **unAppr**.
- 5) Click Confirm button to confirm the input.

# 7 Enquiry

Enquiry can help to retrieve data on screen instantly according to various criteria.

# 7.1 Vendor Master Enquiry

| D Mar Hardw     | ev/MeterDisepe                |        |             |      |         | -     |             | 202   | 1.0 |
|-----------------|-------------------------------|--------|-------------|------|---------|-------|-------------|-------|-----|
| dust   Sales 11 | Naterial ( Purchase   Product | tion 1 | Subcortract | 11   | wentor  | 01    | Solan Lin   | guage | 1.4 |
| O Status:       |                               |        |             |      |         |       |             |       |     |
| endor Code      | Piono:                        | 1      | (101)       |      | 14      |       |             |       |     |
|                 | · (Frami):                    |        | (Tak:       |      |         |       | 1           |       |     |
|                 | E (From)                      |        | (tol)       |      |         |       |             |       |     |
|                 |                               | (Tal)  |             |      |         | - 2.5 |             |       |     |
| 2               | · (from):                     |        | (Tol)       |      |         |       |             |       |     |
|                 | (From):                       |        | (Tot:       |      |         |       |             |       |     |
| (news) Cos      | CHEL CHER                     |        |             |      |         |       |             |       |     |
| flare: No       | Description                   | PUDE   | THO NO.     | Li m | They Ch | 0     | Pagenticula | Unite |     |
| AHB-A35400-UB   | 工程建成的 28408 0881 08 件權        | PC8    | P00068000   | 1    | 1       | 9     | 2882-88-67  | 4     |     |
| 018-235418      | 工程里采用小糖果 先身的高                 | PCB    | P00088007   | 2    | 1       | 3     | 2882-89-18  | 2     |     |
| DHB-235407      | 工程重用的基金条件品                    | PC8    | P00088001   | ÷    | 1       | 2     | 2812-85-18  | 0     |     |
| DHB-235408      | 王和皇外刑,把陳皇光政功法                 | PC8    | P00088003   | Τ.   | 1       | 1     | 2982-89-18  | 0     |     |

- 1) In Enquiry, click Vendor Master Enquiry.
- 2) Click the Pop Up button from the Vendor Code field → double click the Vendor Code you want to choose.
- 3) Select **Options** from the **Pull Down** menu  $\rightarrow$  click **Search** button.

# 7.2 Vendor Quotation Transaction Enquiry

| and the state of the state of t | 101 101 100  | 44                       | and the second                 | 9.44                        |             | 17.48 (                                | 384                                     |            |     |
|----------------------------------------------------------------------------------------------------|--------------|--------------------------|--------------------------------|-----------------------------|-------------|----------------------------------------|-----------------------------------------|------------|-----|
| t 🕼 👘 Mişt Hişti Veta V                                                                                                    | behold segre |                          |                                |                             |             |                                        |                                         | 1 54E      | 140 |
| odvet   Sales   Ma                                                                                                    | Renal [ Purc | Hase   Pr                | oductic                        | n 150                       | core act    | 1 Inventory                            | / Solan                                 | 1 Language | A   |
| etail:                                                                                                    |              |                          |                                |                             |             |                                        |                                         |            |     |
| 1/Q NO                                                                                                    | 2 (50        | no:                      |                                | 14                          | (101)       |                                        |                                         |            |     |
|                                                                                                    | + (Fru       | ro:                      |                                |                             | (Tak:       |                                        | 1                                       |            |     |
|                                                                                                    | 2 (91)       | ron i                    |                                |                             | (tol)       |                                        |                                         |            |     |
|                                                                                                    | + (Fro       | rú:                      |                                | _                           | (Tali       |                                        | 2.5                                     |            |     |
|                                                                                                    | . (****      | ni:                      |                                |                             | (Tol)       |                                        |                                         |            |     |
|                                                                                                    | T (Fro       | r0:                      |                                |                             | (Tot:       |                                        |                                         |            |     |
| and man                                                                                                    | en l'imera   | 1                        |                                |                             |             |                                        |                                         |            |     |
| and the second second sec                                                                                                    | NO CAN       | -                        |                                | _                           |             |                                        |                                         |            | -   |
| -Tanin / Scots                                                                                                    |              |                          |                                | DALES OF                    | T P 100 C 1 | PERMIT A                               | OUT ALL THE                             |            |     |
| fern Na Da                                                                                                    | a dalar      | Use Pro                  | 100.0                          | -                           |             | TH M. 1                                | Falls                                   |            |     |
| Nem Ne De<br>Pavit, cen                                                                                                    | a faller     | 81                       | BHS<br>CTU                     | 2                           | -           | TAUE<br>Extra                          | Fatia                                   | -          |     |
| AGM-COLD<br>2003-00020                                                                                                    | utifier-     | 890<br>110               | BH0<br>CTN                     | 2 6 1288                    |             | Tiul<br>Faise<br>Faise                 | True<br>True                            |            |     |
| Immition         Disc           PAMIT_OIN         Address           Address         Biologial           2003-8800001         2003-8800001                                                                                                    | actifier -   | 800<br>10<br>390         | 840<br>CTN<br>400<br>PCP       | 2<br>6<br>1288              |             | Tue<br>Faise<br>Faise<br>Tue           | Fatia<br>True<br>True<br>Faire          |            |     |
| Immition         Date           PART_ORT         Addressed           Addressed         2883-8800081           2883-8800083         1883-8800083           1883-8800083         1883-8800083                                                                                                    |              | 800<br>10<br>290<br>1500 | BAD<br>CTN<br>AO<br>PCS<br>BAD | 2<br>5<br>1258<br>1<br>1058 |             | True<br>False<br>False<br>True<br>True | Fatia<br>True<br>True<br>Fatise<br>True |            |     |

- 1) In Enquiry, click V/Q Transaction Enquiry.
- 2) Click the **Pop Up** button from the **Q/T No.** field  $\rightarrow$  double click the **Q/T No.** you want to choose.
- 3) Select **Options** from the **Pull Down** menu  $\rightarrow$  click **Search** button.

# 7.3 Item Master Enquiry

|          | 1 - T - 10 LL C                     | 5 Old Thomas              | OWE     | 9 10         | - 48 CP (11)                                                                                                    | 0.00                                                                                                    |                                                                                                    |  |
|----------|-------------------------------------|---------------------------|---------|--------------|----------------------------------------------------------------------------------------------------|----------------------------------------------------------------------------------------------------|----------------------------------------------------------------------------------------------------|--|
| <u>م</u> | <ul> <li>Mp Ryther/Month</li> </ul> | npe                       |         |              |                                                                                                    | 1 2                                                                                                    | 日正                                                                                                    |  |
| dut      | t   Sales   Maberial                | (Purchase   Production    | 15001   | orread       | Inventory (                                                                                                    | Sistem Lungu                                                                                                    | ape 1                                                                                                    |  |
|          | ted BON (Cast):                     |                           |         |              |                                                                                                    |                                                                                                    |                                                                                                    |  |
| 240      | NO 1                                | 0 (Figsto ) 14-8-235410-0 | 801     |              |                                                                                                    |                                                                                                    |                                                                                                    |  |
| _        |                                     | E (Frum):                 | (Tal:   |              |                                                                                                    |                                                                                                    |                                                                                                    |  |
| _        |                                     | · (Prono.)                | (To):   |              |                                                                                                    |                                                                                                    |                                                                                                    |  |
| _        | 1                                   | Frank:                    | (Ta):   |              |                                                                                                    |                                                                                                    |                                                                                                    |  |
|          |                                     | · (Promó:                 | (thill) |              |                                                                                                    |                                                                                                    |                                                                                                    |  |
| _        |                                     | (From):                   |         | (Tat:        |                                                                                                    |                                                                                                    |                                                                                                    |  |
|          | 10                                  |                           |         |              |                                                                                                    |                                                                                                    |                                                                                                    |  |
| 1        | win   \$0041346                     | S. Revil.                 |         |              |                                                                                                    |                                                                                                    |                                                                                                    |  |
|          | at Barn Vill                        | Courpline                 | Quan    | the first EU | DBK Dater ID                                                                                                    | Last Upena D                                                                                                    | dia Seri                                                                                                    |  |
| 1        | DHB-235410                          | 工程重用引一員書先務成品              | 1       | P0           | 8 BAL1078                                                                                                    | 2001/0411                                                                                                    | 1                                                                                                    |  |
| 2        | WHB-236410-8001                     | 工程素利引、損素和付                | 1       | #C           | 8 PEORYLES                                                                                                    | E 2001/0718                                                                                                    | 1.                                                                                                    |  |
| 8        | MIL-DMPRR-E                         | <b>由制造</b> 参信             | 0.3     | 09           | RANEOWI                                                                                                    | 2001/0422                                                                                                    | 1                                                                                                    |  |
| 2        | M2S-3800PABRZ                       | SCREWING BUILDING STATE   | 13      | 90           | S PEGDVLES                                                                                                    | E 30010/18                                                                                                    | 1                                                                                                    |  |
| -        | \$3AH\$225418-01                    | 相關原始地元和                   | 1       | <b>PC</b>    | S PEODILES                                                                                                    | E 2001/2/18                                                                                                    | 1                                                                                                    |  |
| 2        |                                     |                           |         |              | the second second second second second second second second second second second second second second second se | and the second second se | and the second second se |  |

- 1) In Enquiry, click Item Master Enquiry.
- 2) Click the **Pop Up** button in from the **Item No.** field  $\rightarrow$  double click the **Item No.** you want to choose.
- 3) Type From/To Warehouse.
- 4) Select **Options** from the **Pull Down** menu  $\rightarrow$  click **Search** button.

# 7.4 Purchase Order Transaction Enquiry

| rodu       | t Salas 14  | abenal   Purchase   Produ | rotion | 15000   | ettiact (1m | intory (5 | state 11 | -cem     | I An |
|------------|-------------|---------------------------|--------|---------|-------------|-----------|----------|----------|------|
| Parto      | /5 Qty:     |                           |        |         |             |           |          |          |      |
| 10         | NO.         |                           | 1.10   |         |             |           |          |          |      |
| <b></b>    |             | + (Frami):                |        | (To):   |             |           |          |          |      |
|            |             | E (Proro.                 |        | diali   |             |           |          |          |      |
|            |             | ≠ (From):                 |        |         | (Tali       |           |          |          |      |
| . (Provů.) |             |                           |        | (To))   |             |           |          |          |      |
| _          |             | (From):                   |        | 1       | Tati        |           |          |          |      |
| -          | een) forer  | IN SHARE                  |        |         |             |           |          |          |      |
| -          | a Barri Has | Description               | P.004  | Firs Di | D-PHENT C   | TY OF UN  | Proc Rep | and Date | Dawr |
|            | DHB-235487  | 工物量所则得還光錄成品               | PCB.   | 3       | 0           | 1         | 290      | 210/18   |      |
| 1          |             | THERE, BUSE ARAS.         | PCB    | 1       | 0           | 1.1       | 100      | 196/18   |      |

- 1) In Enquiry, click P/O Transaction Enquiry.
- 2) Click the **Pop Up** button in from the **P/O No.** field  $\rightarrow$  double click the **P/O No.** you want to choose.
- 3) Select **Options** from the **Pull Down** menu  $\rightarrow$  click **Search** button.
# 7.5 Category Master Enquiry

| 100 m Mg H                                                     | rest the New York  |            |             |            |                                  |                        | * 28E       | 184  |
|----------------------------------------------------------------|--------------------|------------|-------------|------------|----------------------------------|------------------------|-------------|------|
| odvit   Sale                                                   | I Material I Purch | ase.       | Production  | 1 Subtore  | tiact (1m                        | entory (Syste          | m 1Language | 1 An |
| ategory Par                                                    | t Cast:            |            |             |            |                                  |                        |             |      |
| Category Code 💌 (Figs<br>🛨 (Figs                               |                    | 0.1935 L.I |             | 1 11       | (fa): Fos                        |                        |             |      |
|                                                                |                    |            |             | (Te        |                                  |                        |             |      |
| France  France  France  France  France  France  France  France |                    |            | 0<br>0<br>0 |            | (fo))<br>(Ta))<br>(fo))<br>(fo)) |                        |             |      |
|                                                                |                    |            |             |            |                                  |                        |             |      |
|                                                                |                    |            |             |            |                                  |                        |             |      |
|                                                                |                    |            |             |            |                                  |                        |             |      |
| Transit a                                                      | Searce Diseas      |            |             |            |                                  |                        |             |      |
| Darry No.                                                      | Decretation        | 11/244     | Bearing Con | (Daniari C | and Latent                       | INTERNA COL            | 7           | -    |
| T-0HIR1125                                                     | 1-0-011 010_E 025  | PD8        | 0           | 0          |                                  | Parallel in Paris in A |             |      |
| HE-10250                                                       | HIR STILE \$250    | 909        | 0.          | 0          | 1                                |                        |             |      |
| HFRID                                                          | HIT STILE STIL     | P08        | 0           | 0          |                                  |                        |             |      |
| 10/3526                                                        | TV STYLE 3588      | PE8        | Ú.          | Ú.         |                                  |                        |             |      |

- 1) In Enquiry, click Category Master Enquiry.
- 2) Click the **Pop Up** button  $\stackrel{\dots}{\longrightarrow}$  from the **Category Code** field  $\rightarrow$  double click the **Category Code** you want to choose.
- 3) Select **Options** from the **Pull Down** menu  $\rightarrow$  click **Search** button.

# 7.6 Purchasing Order Enquiry

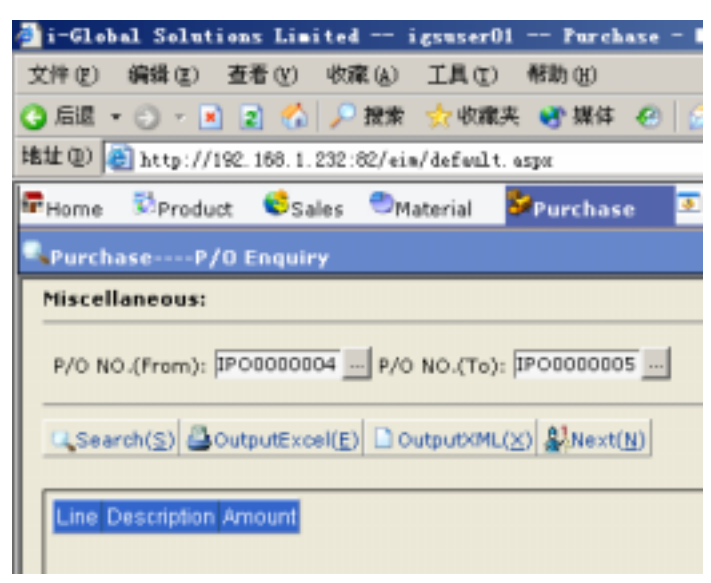

- 1) In Enquiry, click P/O Enquiry.
- 2) Click the **Pop Up** button  $\cdots$  from the **Item No.** field  $\rightarrow$  double click the **Item No.** you want to choose.
- 3) Type **From/To Warehouse**.
- 4) Select **Options** from the **Pull Down** menu  $\rightarrow$  click **Search** button

# 8 Report

All the reports in the Purchase Management Module can be:

- 1. Enquired
- 2. Retrieved
- 3. Previewed
- 4. Text Searched
- 5. Printed/Faxed/E-mailed
- 6. Exported

The following are the list of reports in the Purchase Management Module:

- a) Master File List
- b) Material Costing Report
- c) Purchase Order Status Report
- d) O/S Purchase Order Report
- e) Purchase Analysis Chart
- f) Purchase Analysis Report
- g) Planned Purchase Order Report
- h) Mail Alert
- i) P/O Information Report

## a) Master File List

#### Steps:

- 1) In Report, click Master File List.
- 2) Click on the Master File Report you want to choose.
- 3) Enter the From/To Range of the Code
- 4) Click Preview button to preview and/or print the report.

### b) Material Costing Report

### Steps:

- 1) In Report, click Material Costing List.
- 3) Type **From/To Category** or click **Pop Up** button ... to choose the *Category Code*.
- 4) Click **Preview** button to preview and/or print the report.

### c) Purchase Order Status Report

- 1) In Report, click P/O Status Report.
- Type From/To Project No., Item No., P/O Date, P/O No., Vendor Code and/or
  Buyer Code or click Pop Up button to choose.
- 3) Select **Options** from the **Pull Down Menu**.
- 4) Select **Printing Sequence** from the **Pull Down Menu**.

5) Click **Preview** button to preview and/or print the report.

### d) O/S Purchase Order Report

Steps:

- 1) In Report File, click O/S Purchase Order Report.
- 2) Type From/To Assembly No., Category, Item No., Require Date, P/O No., P/R No.,

**Buyer Code, Vendor Code** and/or **Company Code** or click **Pop Up** button <sup>...</sup> to choose.

- 3) Select **Options** from the **Pull Down Menu**.
- 4) Select **Printing Sequence** from the **Pull Down Menu**.
- 5) Click **Preview** button to preview and/or print the report.

### e) Planned Purchase Order Report

### Steps:

- 1) In Report, click Planned Purchase Order Report
- 2) Choose the Criteria that you want to show.
- 3) Click **Preview** button to preview and/or print the report.

# f) Purchase Analysis Chart

- 1) In Report, click Purchase Analysis Chart
- 2) Choose the Criteria that you want to show.
- 3) Click **Preview** button to preview and/or print the report.

# g) Purchase Analysis Report

Steps:

- 1) In **Report**, click **Purchase Analysis Report**
- 2) Choose the Criteria that you want to show.
- 3) Click Preview button to preview and/or print the report.

## h) Mail Alert

Steps:

- 1) In **Report**, click **Mail Alert**
- 2) Choose the Criteria that you want to show.
- 3) Click **Preview** button to preview and/or print the report.

# i) P/O Information Report

- 1) In Report, click P/O Information Report
- 2) Choose the Criteria that you want to show.
- 3) Click **Preview** button to preview and/or print the report.

# 9 Number Prefix

a) Purchase Order Prefix / Planned P/O Prefix

Create a new Purchase Order Prefix

# Steps:

- 1) In Number Prefix, click P/O Prefix(or Planned P/O Prefix)
- 2) Click AddNew button.
- 3) Type Prefix, Prefix Description and Initial No.
- 4) If you want to set the **Prefix** as default prefix, select **Default Prefix**.
- 5) Click Confirm button to confirm the input.

### Update a Prefix

Steps:

- 1) To Update an existing **Prefix**, click the **Pick** button on the left of the **Prefix** you want to update. (or use the search function to search a *Prefix* )
- 2) Click Update button and then amend the data.
- 3) Click Confirm button to confirm the input.

### Delete a Prefix

- To delete an existing **Prefix**, click the **Pick** button on the left of the **Prefix** you want to delete. . (or use the search function to search a *Prefix* )
- 2) Click OK button to confirm the process.

# **10** General Ledger Interface

# 10.1 G/L Interface

- 1) In G/L Interface, click G/L Interface.
- 2) Type From/To Transaction Date.
- 3) You can see the **File on Server Location** is displayed automatically..
- 4) Click **Confirm** button to generate the exported file.

# **10.2 Vendor Invoice Prefix**

| 3 - Thread Technicron La  | athel - re - Yester Is                   | votes Partin - Misseardi Internet I                                                                                                    | legilizer:                 | E (B)          |
|---------------------------|------------------------------------------|----------------------------------------------------------------------------------------------------|----------------------------|----------------|
| NER (MAL) B               | 83 8888W I                               | AD BHRD                                                                                                    |                            |                |
| 0-1-1                     |                                          |                                                                                                    | 00.300                     |                |
| 0V                        | TOT THE CALLS                            |                                                                                                    | 40.1 Per 18 198            | 7              |
| HED A Inpilation          | Distriction                              |                                                                                                    |                            | - 🖸 🖬          |
| Product   Salec   Ha      | binal (Purchase   P                      | roduction   Subcontract   linve                                                                                                    | intory   System   Language | ] dustger   目末 |
| Make                      |                                          |                                                                                                    |                            |                |
| Profix(*):                |                                          |                                                                                                    |                            |                |
| Profis Descreption(*)     | 1                                        | 1                                                                                                    |                            |                |
| Initial No.(*):           | 10                                       |                                                                                                    |                            |                |
| User ID:                  | Shower and service                       |                                                                                                    |                            |                |
| Entry Date:               | 2003/1/14                                |                                                                                                    |                            |                |
| Entry Time:               | 37(34)23                                 |                                                                                                    |                            |                |
|                           | and in the second of the                 | Contendor Contellar                                                                                                    |                            |                |
|                           |                                          | and the second second se                                                                                                    |                            |                |
| Profe                     | *                                        | - 1=True O=False                                                                                                    | 111 4/1                    | 515 W          |
| Prefe Description         | -                                        | the state of the state of the s |                            |                |
| Concernance of the second | and the second state of the second state |                                                                                                    |                            |                |
| Pretingertin Des          | commendation in the                      | try Late Forey Transitions 181                                                                                                    |                            |                |
|                           |                                          |                                                                                                    |                            |                |
|                           |                                          |                                                                                                    |                            |                |
|                           |                                          |                                                                                                    |                            |                |
|                           |                                          |                                                                                                    |                            |                |
|                           |                                          |                                                                                                    |                            |                |
|                           |                                          |                                                                                                    |                            |                |
|                           |                                          |                                                                                                    |                            |                |
|                           |                                          |                                                                                                    |                            |                |
|                           |                                          |                                                                                                    |                            |                |
| 1                         |                                          |                                                                                                    |                            |                |
| and a                     |                                          |                                                                                                    |                            | COMPAREMENT.   |

Create a new Vendor Invoice Prefix

- 1) In G/L Interface, click Vendor Invoice Prefix
- 2) Click AddNew button.
- 3) Type **Prefix**, **Prefix Description** and **Initial No.**
- 4) Click Confirm button to confirm the input.

# **10.3 Vendor Invoice**

### a) Main Tab

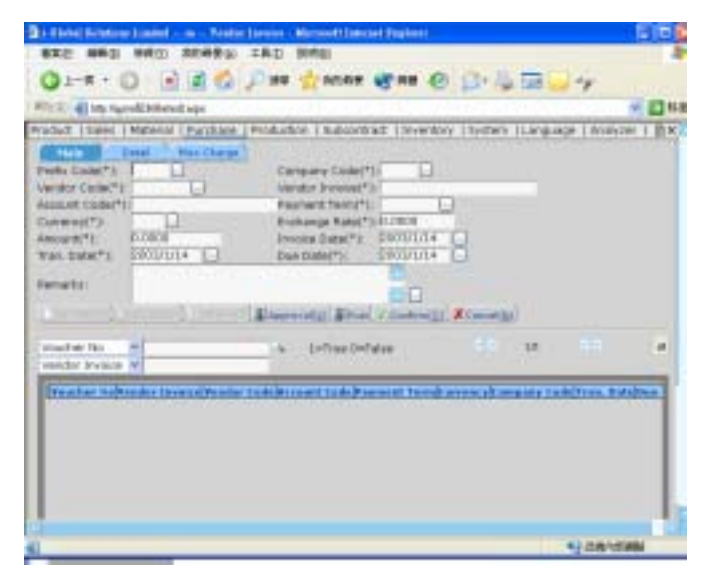

### Create a new Vendor Invoice

- 1) In G/L Interface, click Vendor Invoice
- 2) Click AddNew button.
- 3) Select the **Prefix Code**, **Company Code**, **Vendor Code**, **Vendor Invoice**, **Account Code**, **Payment Term**, and **Currency**.
- 4) Type the Amount.
- 5) Select the dates of **Invoice Date, Tran. Date**, and **Due Date.**
- 6) Click Confirm button to confirm the input.

### b) Detail Tab

### Update Detail in the Vendor Invoice

## Steps:

- 1) In G/L Interface, click Vendor Invoice, go to Detail Tab
- 2) Click AddNew button.
- 3) Select the **GRN Code.**
- 4) Click Confirm button to confirm the input.
- 5) To add another GRN record, repeat steps 2)-4).

### c) Misc. Charge

Add Misc. Charge for the Vendor Invoice

- 1) In G/L Interface, click Vendor Invoice, go to Misc. Charge Tab
- 2) Click AddNew button.
- 3) Type the **Description, Total Amount** and **Account Code**.
- 4) Click Confirm button to confirm the input.
- 5) To add another Misc. Charge, repeat steps 2)-4).